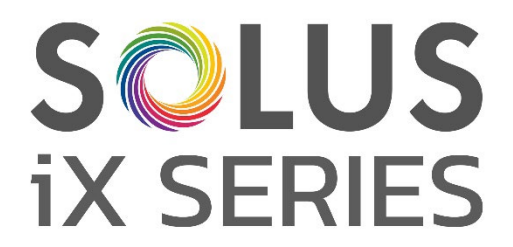

## Premium elektrische haarden

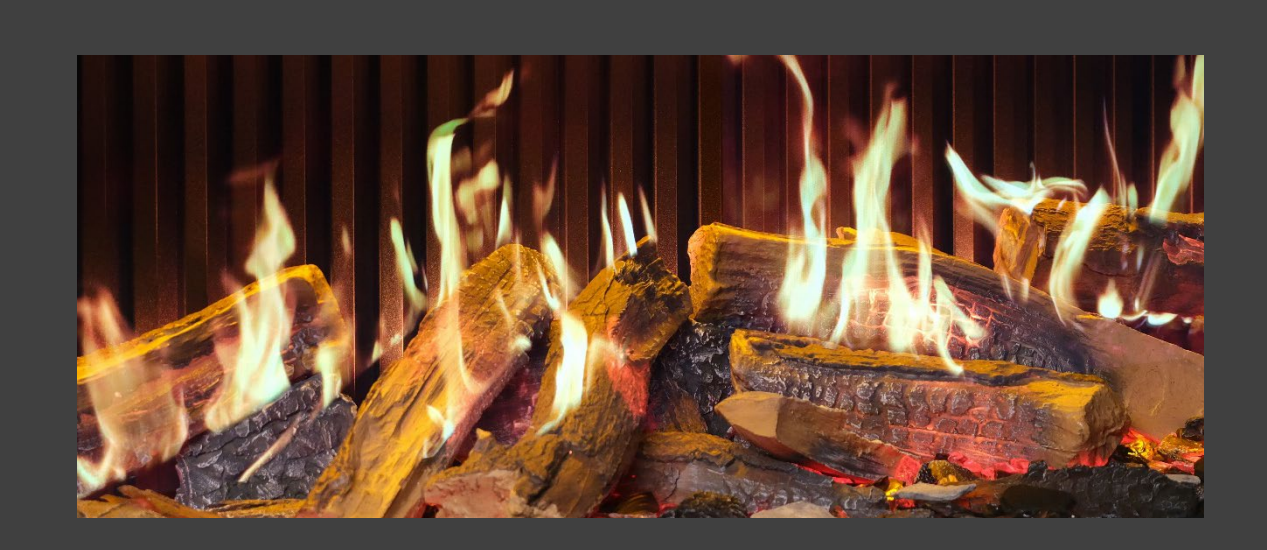

# Installateurshandleiding en gebruiksaanwijzing

LEES DEZE INSTRUCTIES ZORGVULDIG DOOR VÓÓR INSTALLATIE EN GEBRUIK. BEWAAR DE INSTRUCTIES OP EEN VEILIGE PLAATS VOOR TOEKOMSTIG GEBRUIK.

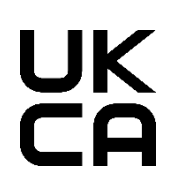

CE

IXSIMNL REV B 03/25

OPMERKING: In de illustraties geven de meeste diagrammen in deze handleiding het iX15-model weer. Andere modellen kunnen er anders uitzien.

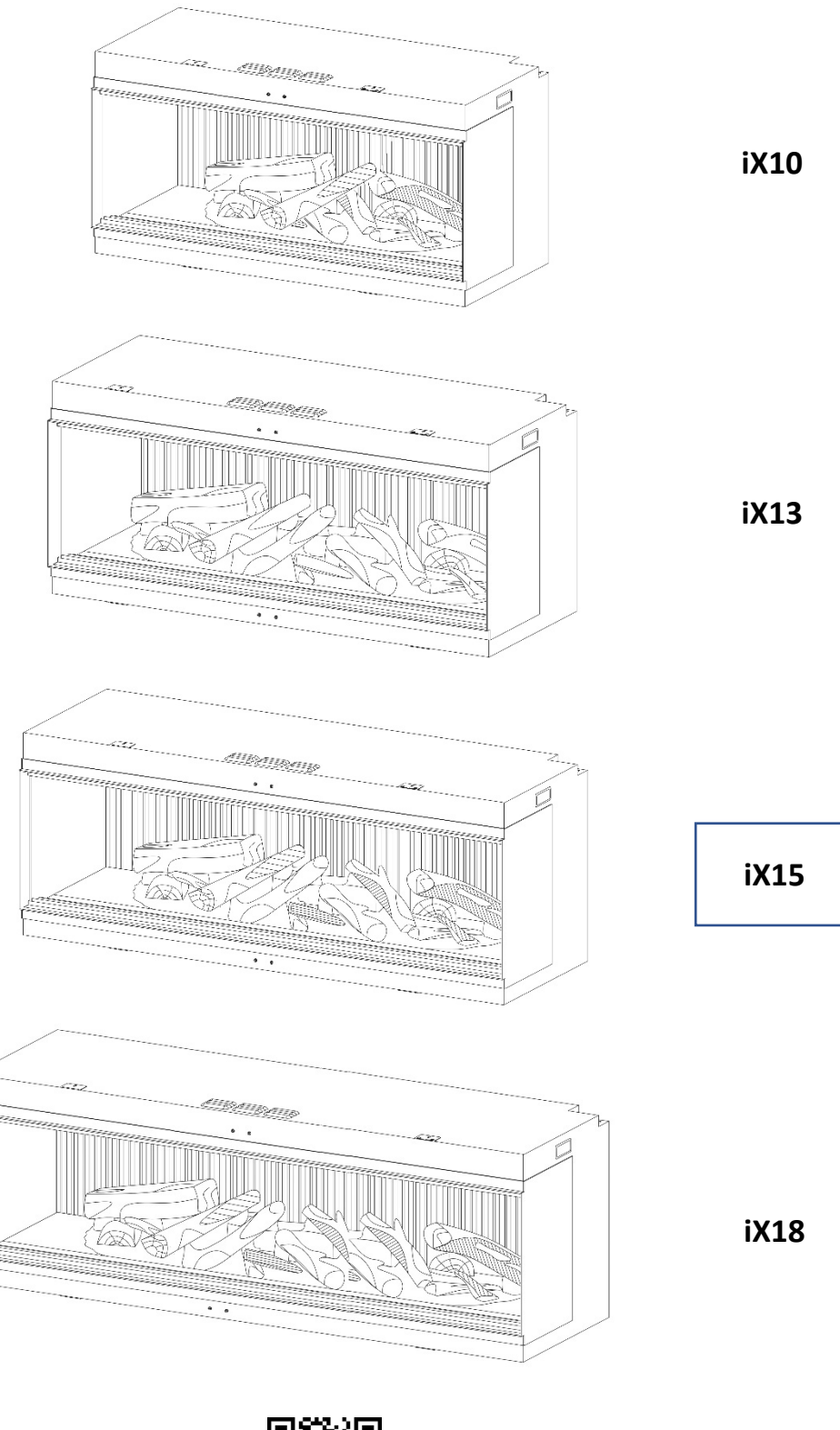

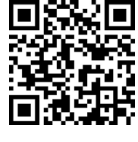

Scan de QR-code voor de meest recente installatie- en instructiehandleidingen.

## INHOUD

| BELANGRIJKE INFORMATIE                    |           |  |
|-------------------------------------------|-----------|--|
| TECHNISCHE INFORMATIE                     |           |  |
| PRODUCTAFMETINGEN                         | PAGINA 7  |  |
| ONDERDELENLIJST                           | PAGINA 8  |  |
| INSTALLATIE                               | PAGINA 11 |  |
| STUT-/VOORZETWAND                         | PAGINA 11 |  |
| GLAS VERWIJDEREN - TOEGANG TOT ONDERDELEN | PAGINA 12 |  |
| OVERZICHT UITVOERINGEN                    | PAGINA 13 |  |
| VOEDINGSKABEL                             | PAGINA 14 |  |
| UPLIGHTS BRANDERBED                       | PAGINA 14 |  |
| OPBOUW BRANDERBED                         | PAGINA 13 |  |
| OPBOUW BRANDERBED iX10                    | PAGINA 13 |  |
| OPBOUW BRANDERBED iX13/ iX15              | PAGINA 19 |  |
| OPBOUW BRANDERBED iX18                    | PAGINA 25 |  |
| BEDIENING                                 | PAGINA 31 |  |
| HANDBEDIENING                             | PAGINA 31 |  |
| AFSTANDSBEDIENING                         | PAGINA 32 |  |
| BEDIENING VIA DE APP                      | PAGINA 34 |  |
| SPRAAKBEDIENING                           | PAGINA 37 |  |
| SOLUS SFEERVERLICHTINGSKIT                | PAGINA 40 |  |
| BEHANDELING EN ONDERHOUD                  | PAGINA 41 |  |
| PROBLEMEN OPLOSSEN                        |           |  |
| GARANTIE                                  | PAGINA 42 |  |

## **BELANGRIJKE INFORMATIE**

Controleer vóór de installatie of alle meegeleverde onderdelen onbeschadigd zijn. Als het apparaat beschadigd is, neem dan contact op met de leverancier voordat u het apparaat installeert en gebruikt. Als het netsnoer beschadigd is, moet het worden vervangen door de fabrikant, zijn servicemedewerker of een soortgelijk gekwalificeerd persoon om gevaar te voorkomen.

**LET OP:** Om gevaar als gevolg van het onopzettelijk resetten van de thermische beveiliging te voorkomen mag dit apparaat niet worden gevoed via een extern schakelapparaat zoals een tijdklok, of worden aangesloten op een circuit dat regelmatig door het elektriciteitsbedrijf wordt in- en uitgeschakeld.

Gebruik het apparaat **niet** buitenshuis.

Gebruik het apparaat **niet** in de onmiddellijke omgeving van een bad, een douche of een zwembad.

Laat het apparaat tijdens gebruik **niet** onbeheerd achter.

Leg het snoer niet onder een tapijt, vloerkleed, enz.

Plaats het apparaat niet direct onder een vast stopcontact of stekkerdoos.

Gebruik het apparaat niet met een verlengsnoer.

Installeer het apparaat **niet** in een open rookkanaal.

Plaats geen voorwerpen in het apparaat.

Gebruik het apparaat niet in de buurt van ontvlambare materialen of vuur.

Reinig het apparaat niet met schuurmiddelen.

Gebruik dit apparaat **niet** in ruimtes met ontplofbare gassen (bijvoorbeeld benzine), of als u oplosmiddelen, lijm, spuitbussen of brandbare verf gebruikt, aangezien deze vlam kunnen vatten.

Gebruik dit apparaat **niet** in kleine ruimtes wanneer zich hier personen in bevinden, die niet in staat zijn de ruimte zelfstandig te verlaten, tenzij er voortdurend toezicht is.

Schakel het apparaat **uit** en trek de stekker uit het stopcontact als het apparaat niet gebruikt wordt of voor reiniging en onderhoud.

**Houd** het apparaat op minstens 1 meter afstand van meubels, gordijnen of ander brandbaar materiaal wanneer het in gebruik is.

Zorg ervoor dat de stekker gemakkelijk bereikbaar blijft na de installatie van het apparaat.

Gebruik dit apparaat op een horizontaal en stabiel oppervlak.

**LET OP:** Sommige onderdelen van het apparaat kunnen zeer heet worden en brandwonden veroorzaken. Let extra op wanneer er kinderen en kwetsbare personen aanwezig zijn.

Houd kinderen jonger dan 3 jaar uit de buurt van het apparaat, tenzij ze continu onder toezicht staan. Kinderen van 3 tot 8 jaar mogen het apparaat alleen aan- of uitzetten op voorwaarde dat het apparaat geplaatst of geïnstalleerd is in de bedoelde normale gebruikspositie en als zij begeleiding of instructies hebben gekregen over het veilige gebruik van het apparaat en de gevaren ervan begrijpen. Kinderen van 3 tot 8 jaar mogen de stekker niet in het stopcontact steken, het apparaat regelen en schoonmaken, of gebruikersonderhoud uitvoeren.

**LET OP:** Een speciale zekering van 13 Ampère en geschikt voor de juiste spanning (230-240V) is vereist. Als de stekker na de installatie niet bereikbaar is, moet er een werkschakelaar worden ingebouwd.

LET OP: Dit apparaat moet geaard zijn.

**WAARSCHUWING!** Constructie en bedrading (inclusief elektrische veilige zones) moeten voldoen aan de plaatselijke bouwverordeningen en andere van toepassing zijnde voorschriften om het risico van brand, elektrische schokken en persoonlijk letsel te beperken.

## **BELANGRIJKE INFORMATIE**

**WAARSCHUWING!** Om het risico van brand, elektrische schokken of persoonlijk letsel te beperken dient u altijd een erkende elektricien in te schakelen.

**WAARSCHUWING!** Informatie alleen voor bevoegd persoon of servicecentrum: Een aangegoten stekker met een 13A-zekering wordt meegeleverd. Als de zekering of stekker moet worden vervangen en u bent bekwaam om dit te doen, dan moet deze worden vervangen door een 13A-zekering of een stekker van 13A die is goedgekeurd volgens BS1363A.

**WAARSCHUWING:** Om oververhitting te voorkomen mag u het apparaat of de ventilatieopeningen op het apparaat niet afdekken of de luchtcirculatie rond het apparaat belemmeren.

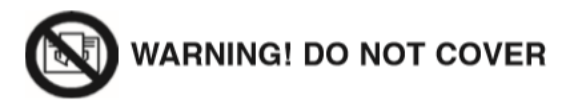

## **TECHNISCHE GEGEVENS**

|                                     | iX10                | iX13                | iX15                | iX18                |
|-------------------------------------|---------------------|---------------------|---------------------|---------------------|
| Gewicht (kg)                        | 65                  | 82                  | 87                  | 101                 |
| Afmetingen (mm)                     | H586 x B1006 x D497 | H586 x B1306 x D497 | H586 x B1506 x D497 | H586 x B1806 x D497 |
| Voedingsspanning                    | AC 230-240V 50Hz    | AC 230-240V 50Hz    | AC 230-240V 50Hz    | AC 230-240V 50Hz    |
| Max. stroomverbruik                 | 1830-2000W          | 1830-2000W          | 1830-2000W          | 1830-2000W          |
| Stroom voor vlameffect              | 50 W                | 75 W                | 75 W                | 85 W                |
| Stroom voor<br>sfeerverlichtingskit | 18 W                | 18 W                | 18 W                | 18 W                |

| WARMTEAFGIFTE                     | SYMBOOL          | WAARDE | EENHEID |
|-----------------------------------|------------------|--------|---------|
| Nominale warmteafgifte            | Pnom             | 2      | kW      |
| Minimale warmteafgifte            | P <sub>min</sub> | 1      | kW      |
| Maximale continue warmteafgifte   | P <sub>max</sub> | 2      | kW      |
| AANVULLEND ELEKTRICITEITSVERBRUIK |                  |        |         |
| Bij nominale warmteafgifte        | elmax            | 12,5   | W       |
| Bij minimale warmteafgifte        | elmin            | 12     | W       |
| In stand-bymodus                  | elsB             | 3      | W       |

| TYPE WARMTEAFGIFTE / REGELING KAMERTEMPERATUUR                                   | JA / NEE |
|----------------------------------------------------------------------------------|----------|
| Eentraps warmteafgifte, geen regeling van kamertemperatuur                       | NEE      |
| Twee of meer handmatig in te stellen trappen, geen regeling van kamertemperatuur | NEE      |
| Mechanische regeling van kamertemperatuur met thermostaat                        | NEE      |
| Elektronische regeling van kamertemperatuur                                      | AL       |
| Elektronische regeling van kamertemperatuur plus dagtijdschakelaar               | AL       |
| Elektronische regeling van kamertemperatuur plus weektijdschakelaar              | AL       |
| ANDERE REGELINGSOPTIES                                                           | JA / NEE |
| Regeling kamertemperatuur met aanwezigheidsdetectie                              | NEE      |
| Regeling kamertemperatuur met open-raamdetectie                                  | AL       |
| Optie afstandsbediening                                                          | AL       |
| Adaptieve startregeling                                                          | AL       |
| Beperking werkingstijd                                                           | NEE      |
| Zwarte bolsensor                                                                 | NEE      |

| ITEMS                 | PANEEL HOOFDREGELING | WIFI-MODULE | AFSTANDSBEDIENING |
|-----------------------|----------------------|-------------|-------------------|
| Hardware              | RC01-101B01          | WBR03       | RC455A V2.0       |
| Software/Logic        | V02.012              | /           | C.0.5             |
| Frequentie            | FSK 433,92 MHz       | 2,4 GHz     | FSK 433,92 MHz    |
| Maximaal zendvermogen | 80 mW                | 18 dBmmW    | 80 mW             |

## PRODUCTAFMETINGEN

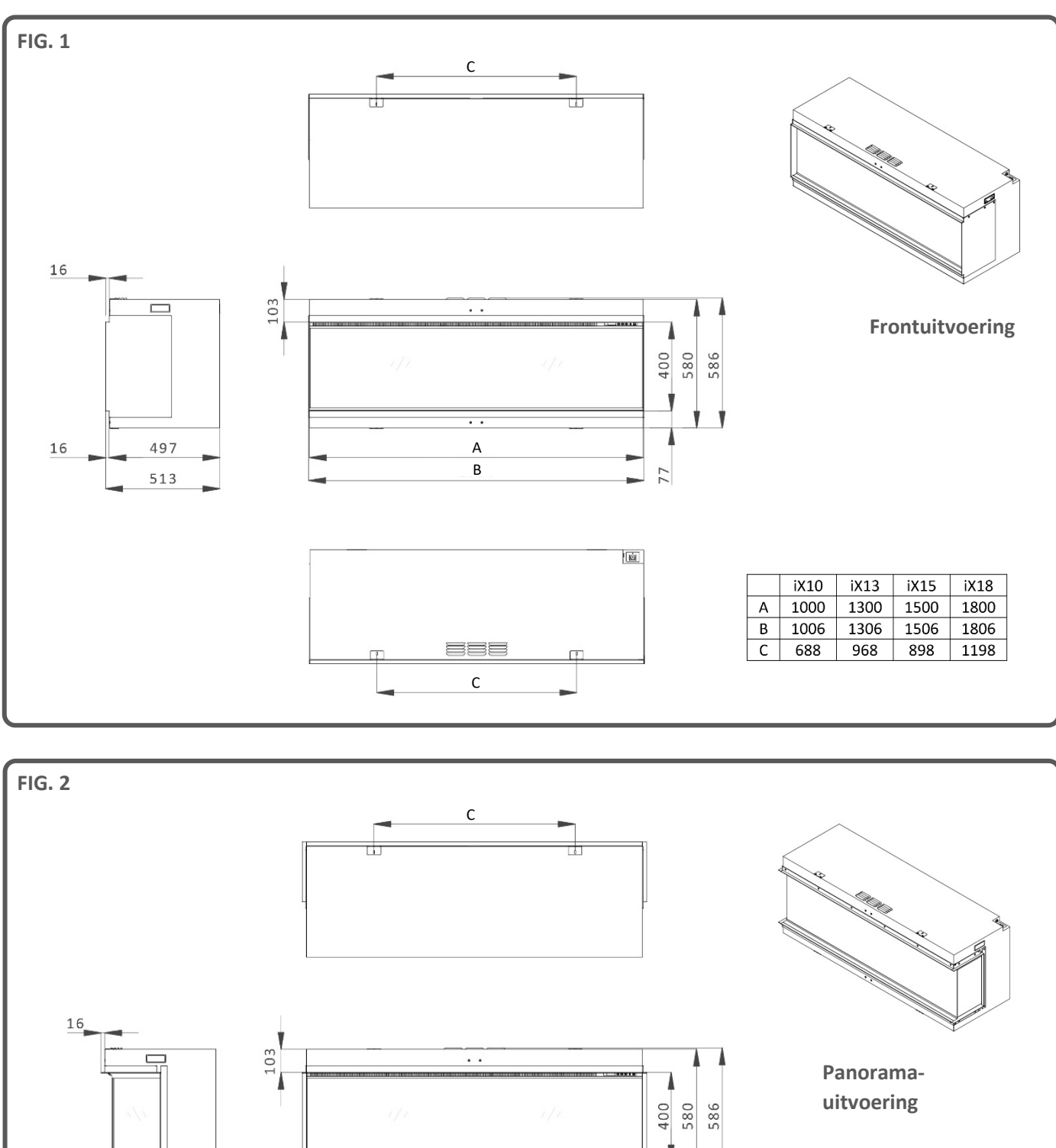

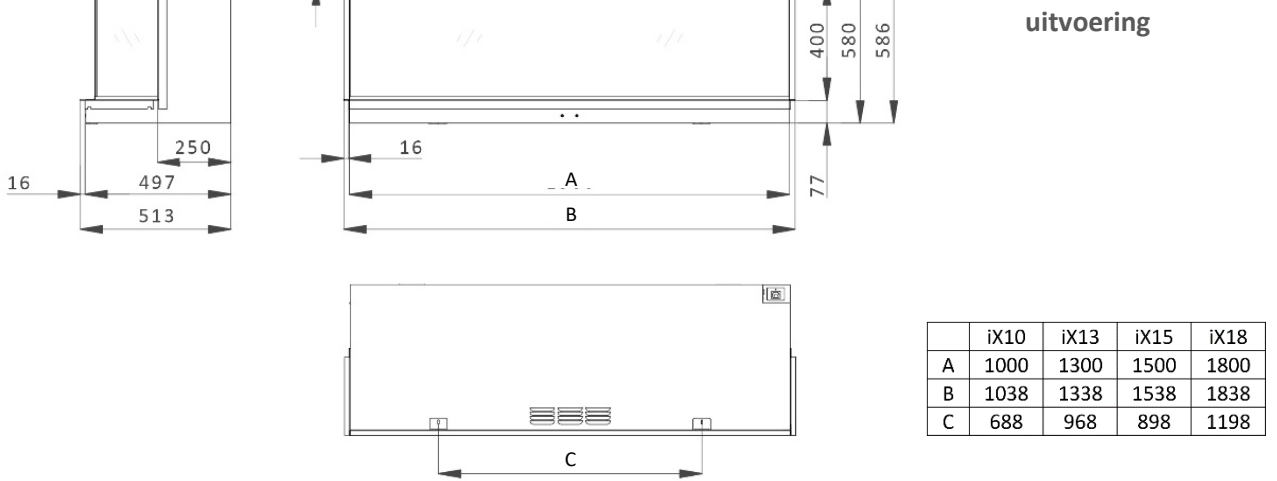

## **CONTROLELIJST ONDERDELEN – iX10**

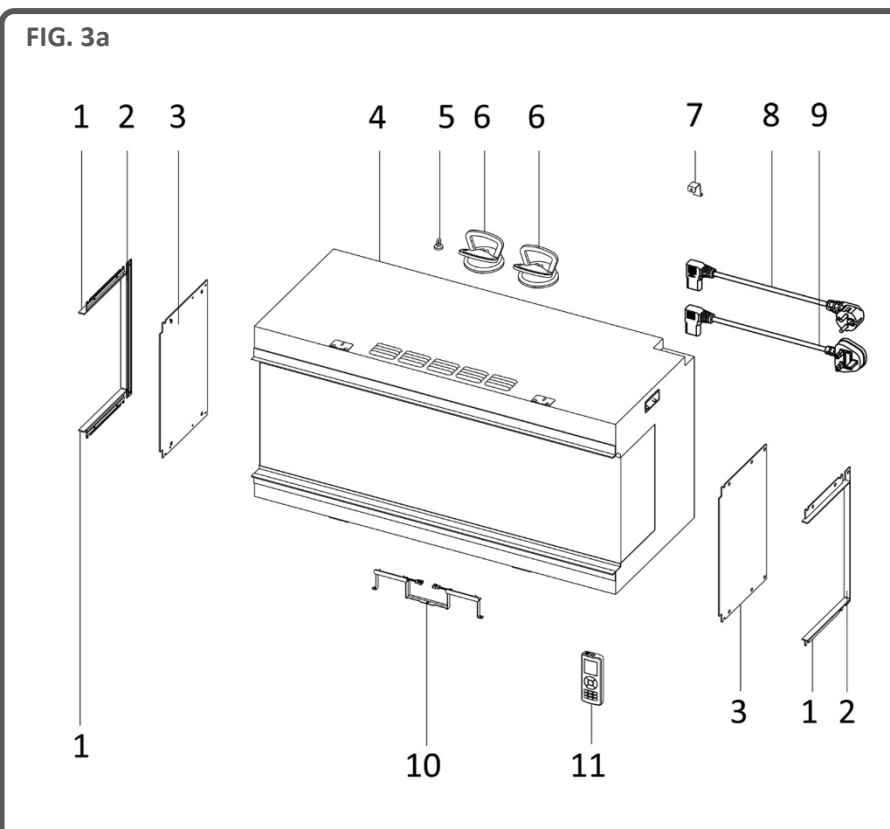

| VERPAKKING 1                            |     |
|-----------------------------------------|-----|
| Gebruikershandleiding/garantieka        | art |
| Afstandsbediening                       |     |
| 2 x AAA batterijen                      |     |
| Voedingskabel VK                        |     |
| Voedingskabel EU                        |     |
| Veiligheidsbeugel voor<br>voedingskabel |     |
| ST4x8-schroef                           |     |
| ST4x40-schroef                          |     |
|                                         |     |
| VERPAKKING 2                            |     |
| 3 zakken sintels van zwart glas         |     |
| 3 zakken zwarte harssintels             |     |
| 2 zakken heldere harssintels            |     |

12 13 14 15

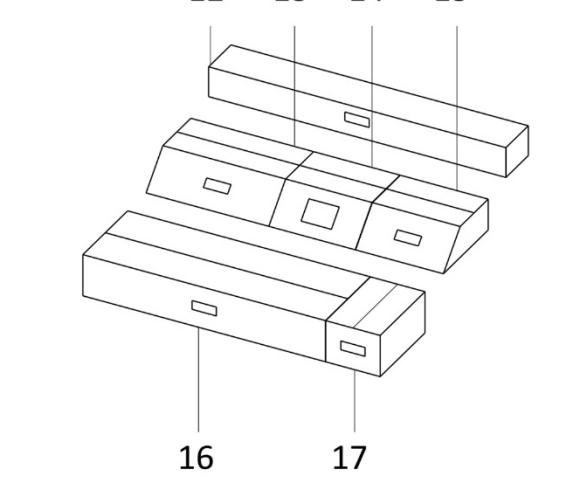

| VERPAKKING 3                  |
|-------------------------------|
| 4 x zijruittrim (boven/onder) |
| 2 x zijruittrim (zijkant)     |
| 1 x uplight achterpaneel      |

1 zak grijze keramiek chips 1 zak zwarte keramiek chips

| Nr. | BESCHRIJVING                         | Nr. | BESCHRIJVING         |
|-----|--------------------------------------|-----|----------------------|
| 1   | 4 x zijruittrim (boven/onder)        | 10  | Uplight achterpaneel |
| 2   | 2 x zijruittrim (zijkant)            | 11  | Afstandsbediening    |
| 3   | 2 x zijruit                          | 12  | Box 3                |
| 4   | Apparaat                             | 13  | Box 2                |
| 5   | Magneettool                          | 14  | Box 1                |
| 6   | 2 x zuignap                          | 15  | Stammenset B         |
| 7   | Veiligheidsbeugel voor voedingskabel | 16  | Stammenset A         |
| 8   | Voedingskabel EU                     | 17  | Stammenset C         |
| 9   | Voedingskabel VK                     |     |                      |

## **CONTROLELIJST ONDERDELEN – iX13**

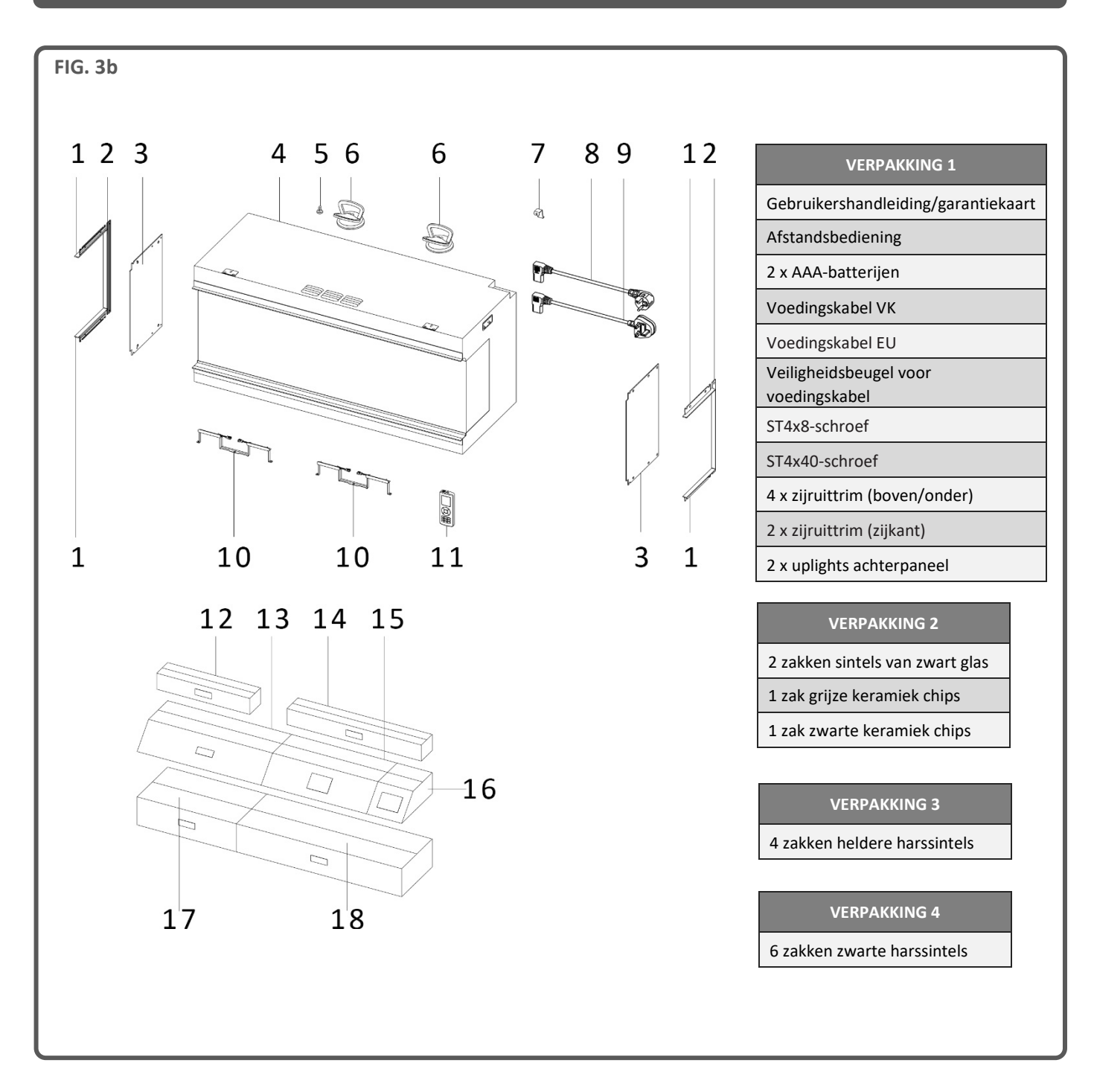

| Nr. | BESCHRIJVING                         | Nr. | BESCHRIJVING              |
|-----|--------------------------------------|-----|---------------------------|
| 1   | 4 x zijruittrim (boven/onder)        | 10  | 2 x uplights achterpaneel |
| 2   | 2 x zijruittrim (zijkant)            | 11  | Afstandsbediening         |
| 3   | 2 x zijruit                          | 12  | Box 3                     |
| 4   | Apparaat                             | 13  | Stammenset C              |
| 5   | Magneettool                          | 14  | Box 4                     |
| 6   | 2 x zuignap                          | 15  | Box 1                     |
| 7   | Veiligheidsbeugel voor voedingskabel | 16  | Box 2                     |
| 8   | Voedingskabel EU                     | 17  | Stammenset B              |
| 9   | Voedingskabel VK                     | 18  | Stammenset A              |

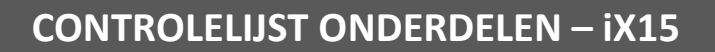

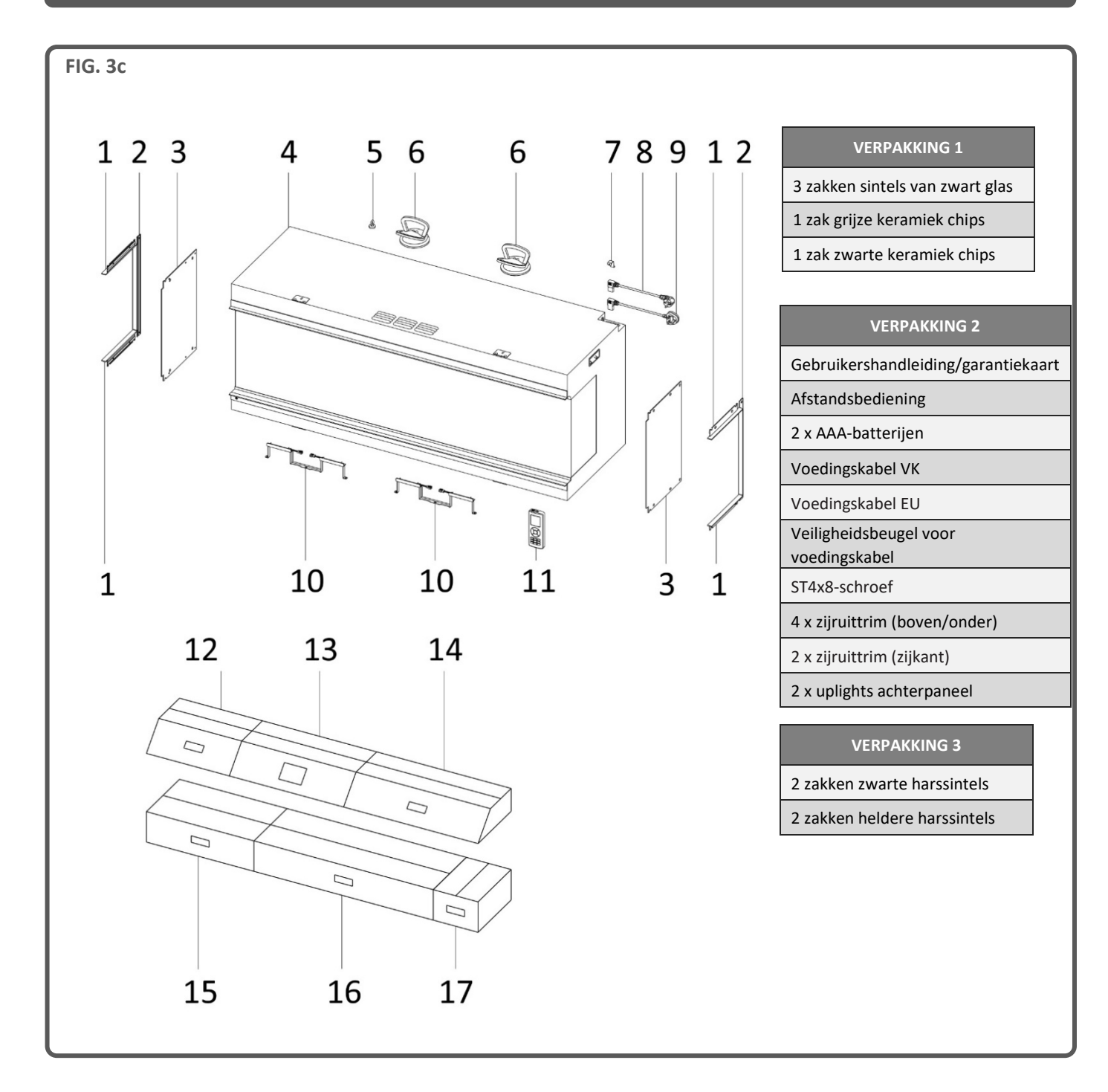

| Nr. | BESCHRIJVING                         | Nr. | BESCHRIJVING              |
|-----|--------------------------------------|-----|---------------------------|
| 1   | 4 x zijruittrim (boven/onder)        | 10  | 2 x uplights achterpaneel |
| 2   | 2 x zijruittrim (zijkant)            | 11  | Afstandsbediening         |
| 3   | 2 x zijruit                          | 12  | Box 1                     |
| 4   | Apparaat                             | 13  | Box 2                     |
| 5   | Magneettool                          | 14  | Stammenset A              |
| 6   | 2 x zuignap                          | 15  | Stammenset B              |
| 7   | Veiligheidsbeugel voor voedingskabel | 16  | Stammenset C              |
| 8   | Voedingskabel EU                     | 17  | Box 3                     |
| 9   | Voedingskabel VK                     |     |                           |

## **CONTROLELIJST ONDERDELEN – iX18**

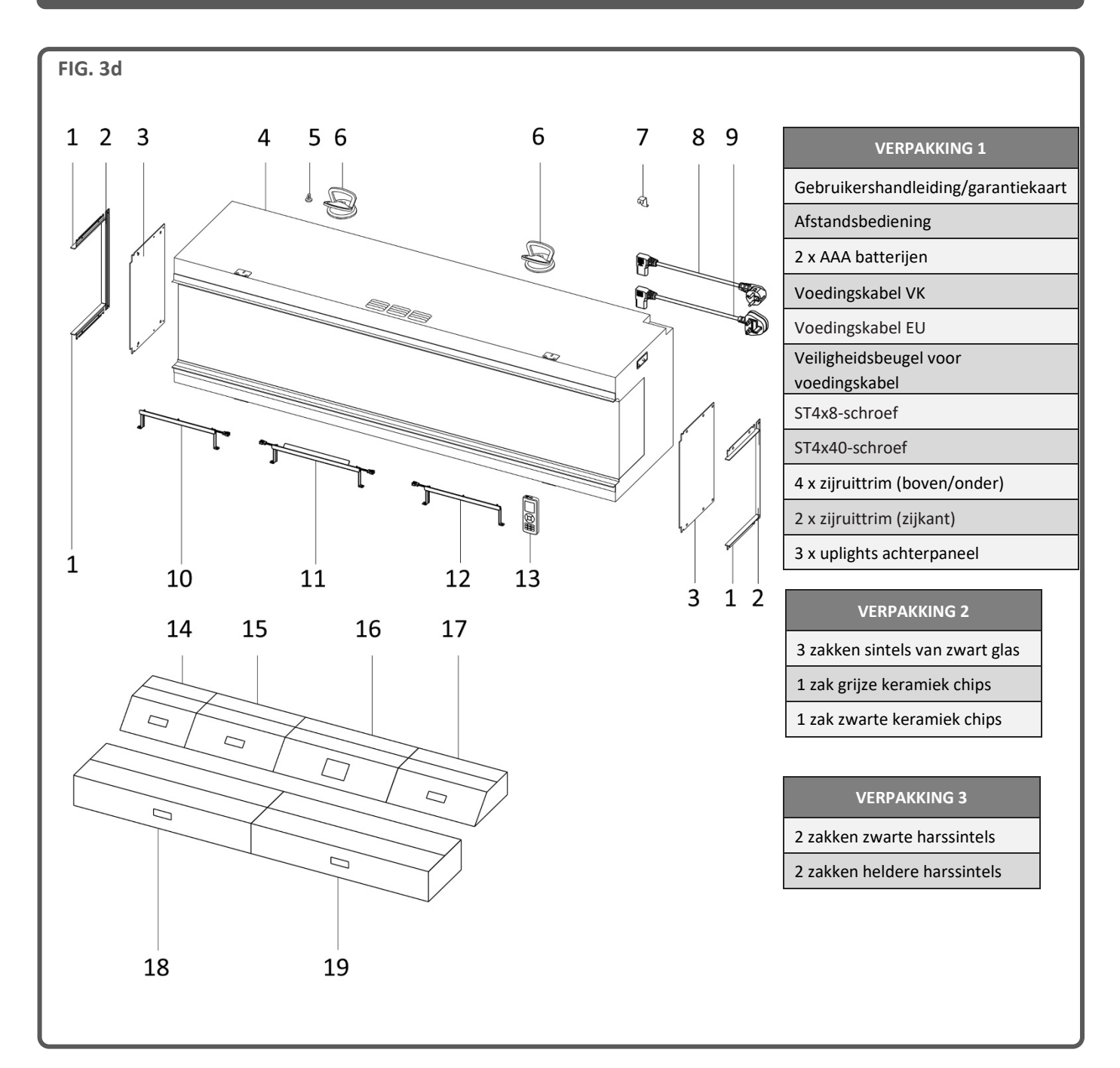

| Nr. | BESCHRIJVING                         | Nr. | BESCHRIJVING           |
|-----|--------------------------------------|-----|------------------------|
| 1   | 4 x zijruittrim (boven/onder)        | 11  | Uplight achterpaneel B |
| 2   | 2 x zijruittrim (zijkant)            | 12  | Uplight achterpaneel C |
| 3   | 2 x zijruit                          | 13  | Afstandsbediening      |
| 4   | Apparaat                             | 14  | Box 2                  |
| 5   | Magneettool                          | 15  | Box 3                  |
| 6   | 2 x zuignap                          | 16  | Box 1                  |
| 7   | Veiligheidsbeugel voor voedingskabel | 17  | Stammenset A           |
| 8   | Voedingskabel EU                     | 18  | Stammenset B           |
| 9   | Voedingskabel VK                     | 19  | Stammenset C           |
| 10  | Uplight achterpaneel A               |     |                        |

#### STUT-/VOORZETWAND

De fabrikant aanvaardt geen enkele aansprakelijkheid voor letsel of schade die kan ontstaan als gevolg van onjuiste behandeling of installatie. Verzeker u ervan dat de muur waaraan het apparaat wordt geïnstalleerd en de materialen voor bevestiging aan de muur stevig genoeg zijn om het gewicht van het apparaat te dragen. Gipsplaat alleen wordt niet als constructiemateriaal beschouwd en het wordt afgeraden om alleen op gipsplaatbevestigingen te vertrouwen om het gewicht van het apparaat te dragen. Als het apparaat of een constructie die eraan gekoppeld is, tegen een wand met houten frameconstructie wordt gemonteerd, moeten voldoende houten steunbalken worden aangebracht met geschikte bevestigingen. Als dit niet mogelijk is, moet de wand vóór de installatie worden verstevigd.

Bij het maken van een houten raamwerk moet hout met een minimale dikte van 50 mm worden gebruikt.

Er zijn vier frameplaten bevestigd aan het apparaat: twee aan de bovenste voorzijdeprofielen en twee aan de onderste voorzijdeprofielen. Buig deze in een hoek van 90 graden ten opzichte van het apparaat en maak ze vervolgens vast aan het houten frame met de vier meegeleverde houtschroeven.

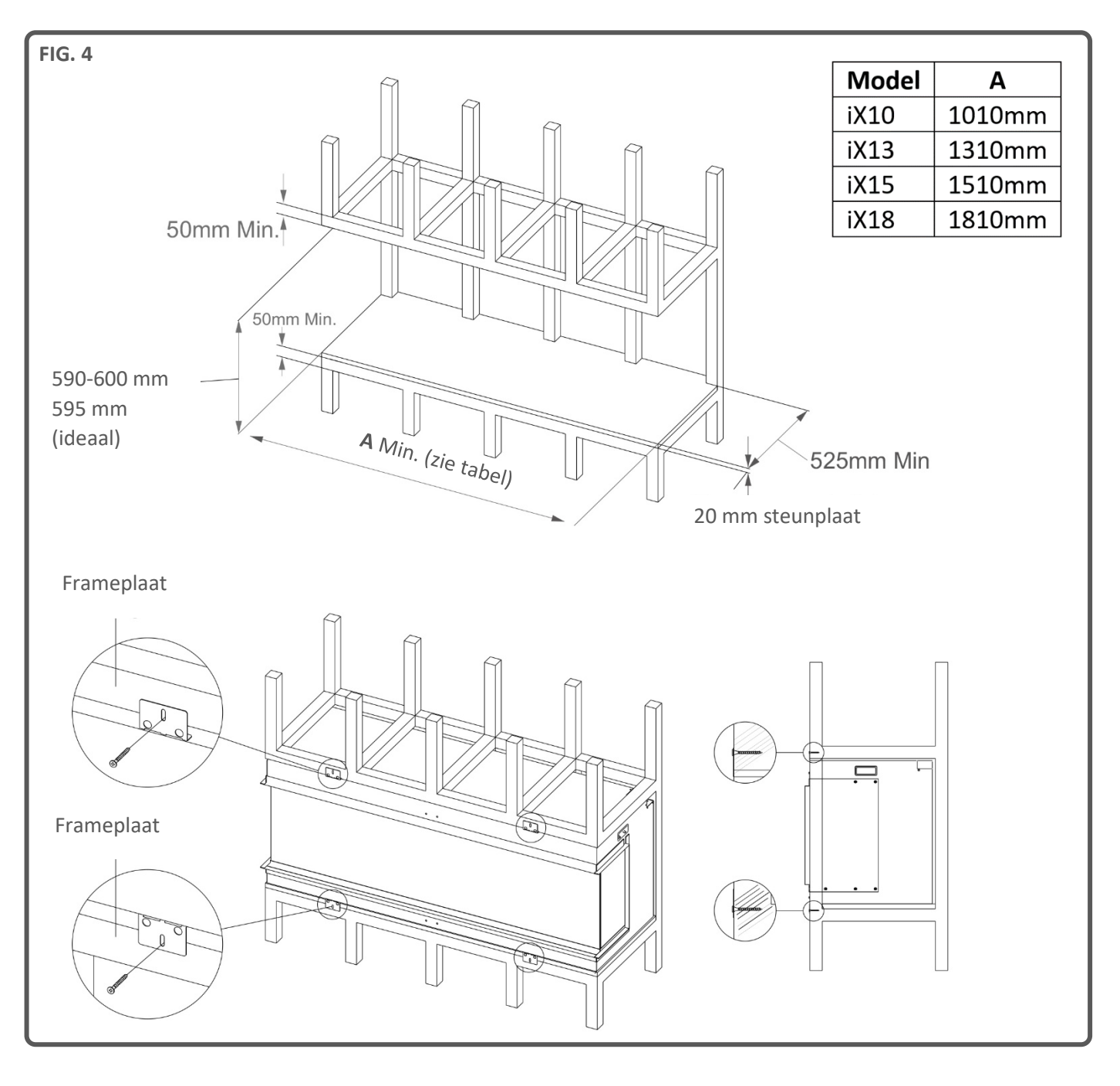

## INSTALLATIE

Controleer vóór de installatie of alle onderdelen aanwezig en onbeschadigd zijn. Als het apparaat beschadigd is, neem dan contact op met de leverancier voordat u het apparaat installeert en gebruikt. Als het netsnoer op enigerlei wijze beschadigd is, moet het worden vervangen door een geschikt gelijksoortig exemplaar, dat door de fabrikant is goedgekeurd.

De hoofddoos bevat het apparaat, 2 x zuignappen en 1 x magneettool. Bij het apparaat (achter de ruit) zijn extra dozen verpakt, waarvan de inhoudsopgave op de buitenkant van elke doos staat.

## HET APPARAAT VOORBEREIDEN

Wij raden u aan het apparaat voor te bereiden op de beoogde plaats van de uiteindelijke installatie en vast te zetten aan een eventueel frame of stutwerk. Elke beweging na de voorbereiding kan leiden tot verplaatsing van de nauwkeurig gerangschikte branderbed-elementen.

## GLAS VERWIJDEREN -TOEGANG TOT ONDERDELEN

**VERWIJDEREN VAN GLASBESCHERMINGSFOLIE** Alle ruiten, inclusief de onder een hoek geplaatste ruit, zijn voorzien van een beschermende film. Verwijder de folie van alle ruiten voordat u het apparaat gebruikt.

Volg deze stappen om toegang te krijgen tot de verschillende onderdelen die nodig zijn voor de installatie:

Stap 1: Verwijder de transportstang van de voorkant van het apparaat. Bevestig de schroeven weer aan het apparaat en voer de transportstang af - Fig. 5.

Stap 2: Trek met behulp van de magneettool de glasbevestigingsstrip voor de ruit omhoog en weg van het apparaat, zodat de geleider eronder zichtbaar wordt - Fig. 6.

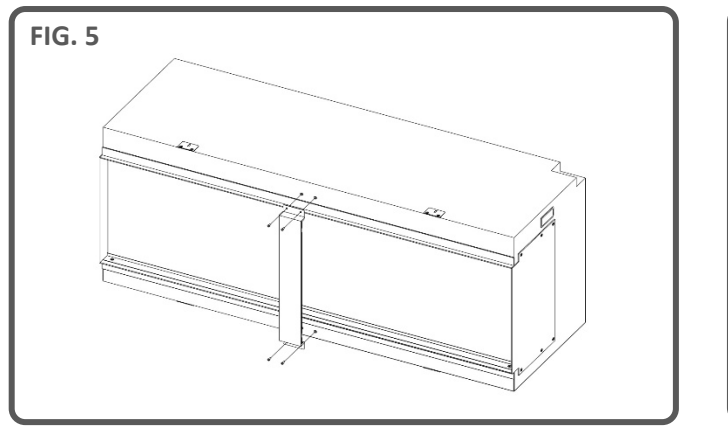

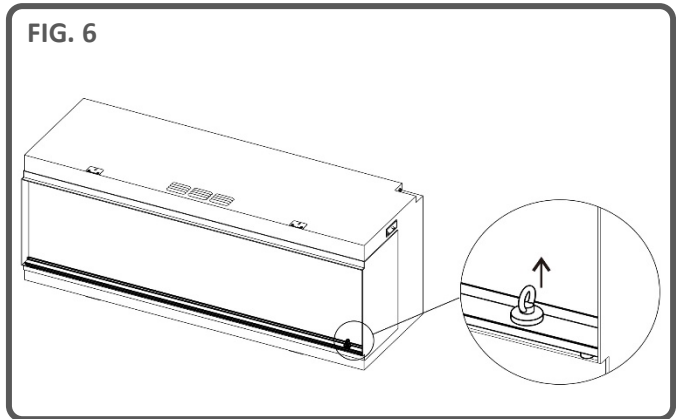

Stap 3: Til de ruit met behulp van de 2 bijgeleverde zuignappen naar buiten en leid de onderrand voorzichtig in de geleider. Kantel de bovenrand van het glas weg van het apparaat en til deze eruit. Zet weg op een veilige plek – Fig. 7 en Fig. 8.

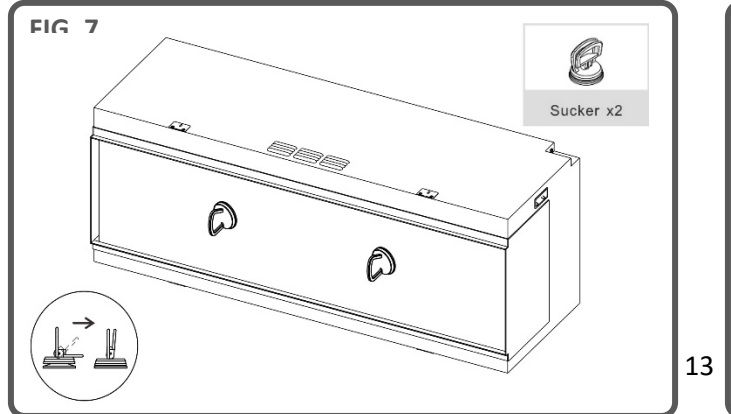

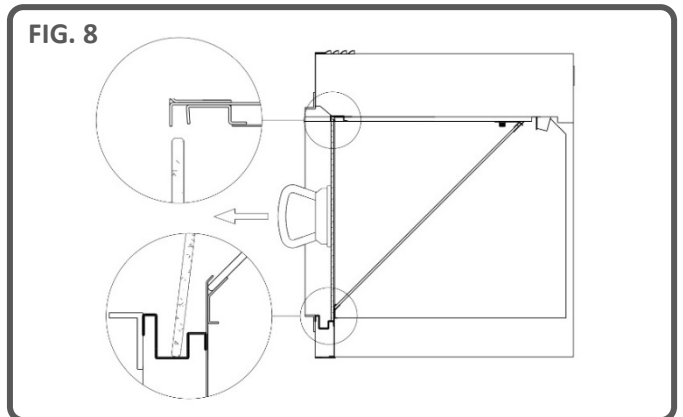

## INSTALLATIE

Stap 4: Om de hoekruit te verwijderen zoekt u de twee stalen plaatbeugels op die zijn bevestigd met een duimschroef; één in elke bovenhoek van het glas. Draai de duimschroeven linksom en verwijder de beugels.

Gebruik de 2 bijgeleverde zuignappen om eerst het glas omhoog te tillen en vervolgens voorzichtig de onderrand omhoog en uit het apparaat te leiden. Leg het weg op een veilige plaats – Fig. 9.

De dozen met onderdelen en kartonnen inzetstukken kunnen nu veilig uit het apparaat worden verwijderd. Zorg ervoor dat de bovenzijde van het lcd-scherm van het apparaat niet beschadigt wanneer u de onderdelen verwijdert.

BELANGRIJK: Bij het terugplaatsen van de hoekruit moet de juiste zijde naar boven gericht zijn. Raadpleeg hiervoor de stickers op de ruit. Plaats de ruit terug in de omgekeerde volgorde van het verwijderen en zorg ervoor dat beide stalen plaatbeugels zijn aangebracht en vastgezet met de duimschroeven.

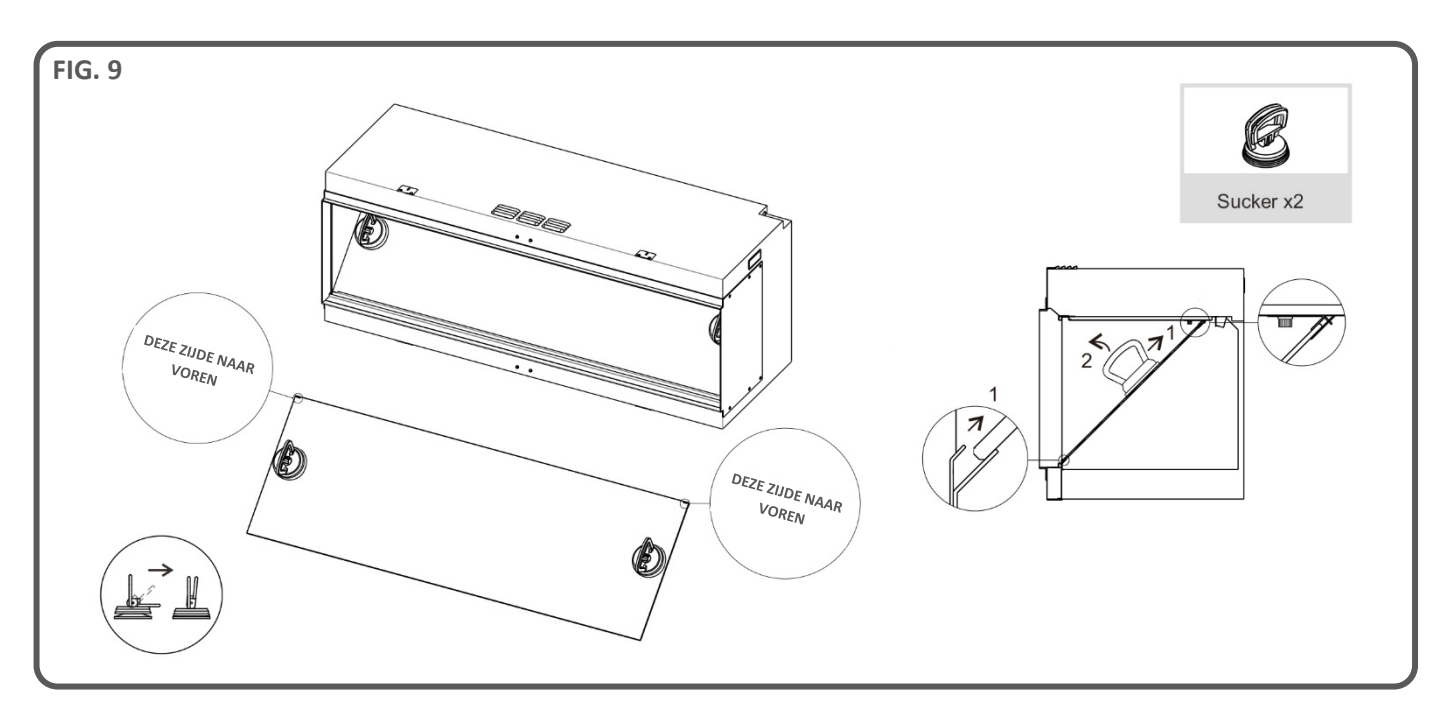

#### **OVERZICHT UITVOERINGEN**

Het apparaat kan in drie verschillende uitvoeringen worden geïnstalleerd:

- Front (1 ruit)
- Hoek (2 ruiten)
- Panorama (3 ruiten)

#### Frontuitvoering

Het apparaat wordt geleverd in een **frontuitvoering** waarop de metalen zijpanelen al zijn gemonteerd.

#### Hoekuitvoering

Bepaal voor de **hoekuitvoering** aan welke zijkant een ruit komt en verwijder de 6 schroeven waarmee het metalen zijpaneel aan het apparaat is bevestigd. Verwijder het paneel voorzichtig en bewaar de schroeven op een veilige plaats. Pak nu de **2 boven- en ondertrims** voor de zijruit en **1 zijruittrim** (zijkant) en schroef deze met de verwijderde schroeven vast aan het apparaat zoals hieronder is aangegeven - Fig. 11 en 12.

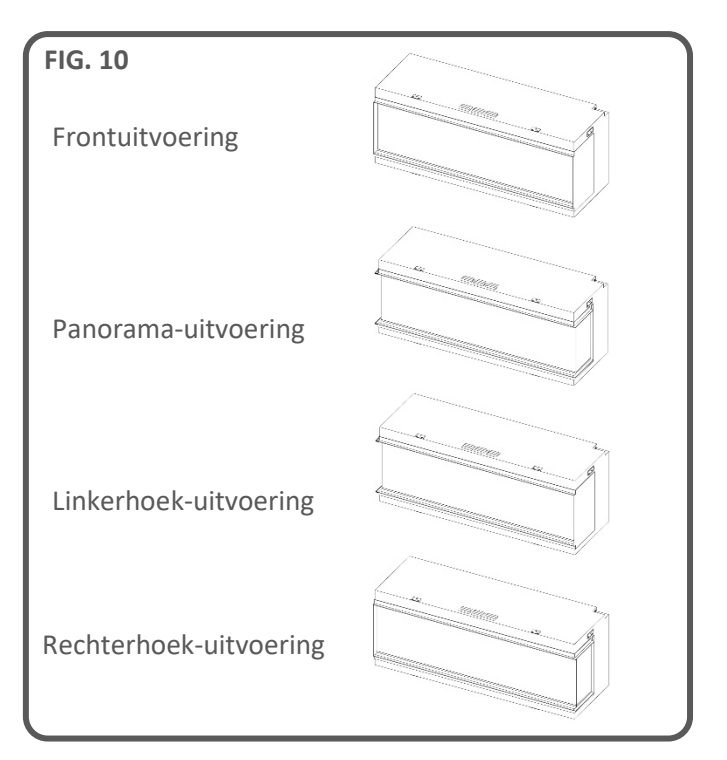

## INSTALLATIE

#### Panorama-uitvoering

Herhaal voor de panorama-uitvoering de procedure zoals beschreven bij de hoekuitvoering aan de andere zijde van het apparaat – Fig. 11 en 12.

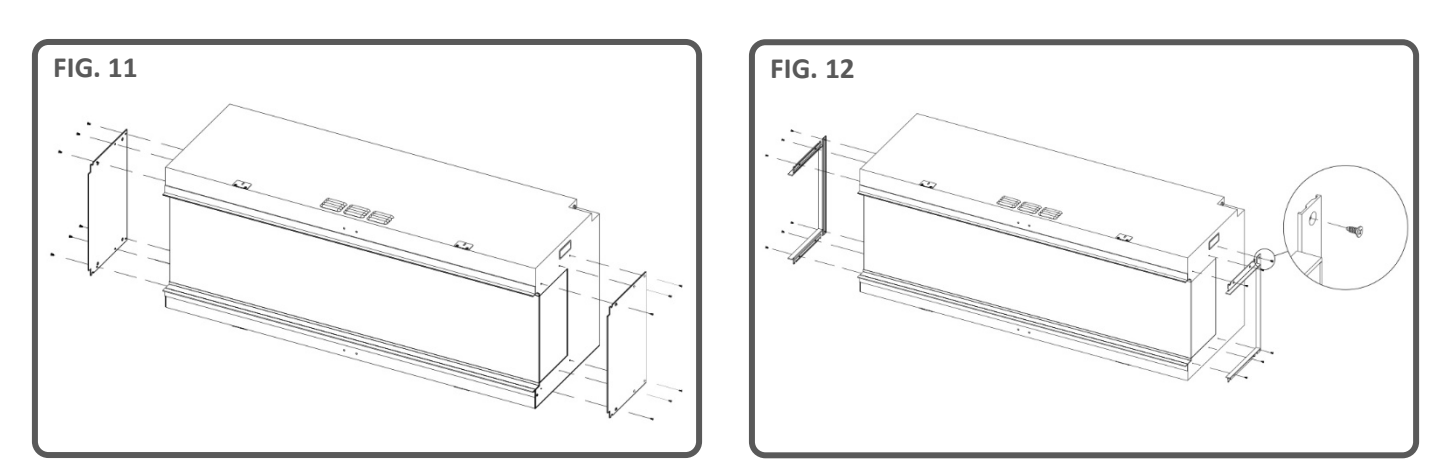

#### VOEDINGSKABEL

Steek de voedingskabel in de aansluiting rechtsboven op het apparaat, daarna vastzetten met de bevestigingsbeugel van de voedingskabel en de ST4x8-schroef - Fig. 13.

#### **UPLIGHTS BRANDERBED**

Verwijder de voorruit en de hoekruit uit het apparaat en zet de branderbed-uplights vast op het branderbed met de meegeleverde duimschroeven – Fig. 14.

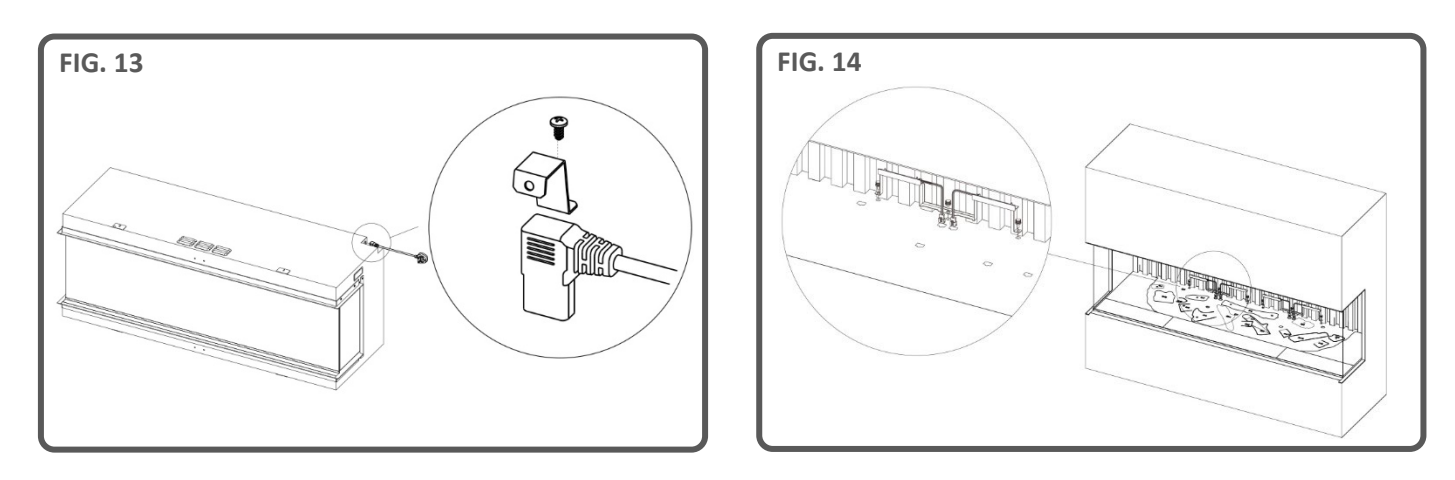

#### TRILLINGSDEMPERS

Het wordt aangeraden om tijdens de installatie van het apparaat op een houten frame of een verhard oppervlak maatregelen te nemen, die de trillingen, die door de motoren worden gegenereerd, beperken. Het trillingsdempende materiaal moet strategisch op de steunvoet van het apparaat worden aangebracht en op elk punt waar het apparaat wordt ondersteund, om ervoor te zorgen dat de horizontale uitlijning van het apparaat niet in gevaar komt. Het ontwerp hiervan kan worden toegepast als een volledige pakking of in afzonderlijke secties, afhankelijk van wat de installateur nodig acht. Het niet uitvoeren van deze stap kan leiden tot een hoger geluidsniveau wanneer de motoren in werking zijn. Het is belangrijk om te weten dat deze stap niet achteraf kan worden uitgevoerd en daarom in de vroege stadia van het installatieproces moet worden uitgevoerd.

BELANGRIJK: <u>Alleen</u> voor de opstelling van het branderbed <u>iX10</u>. De stammen en andere branderbedvulling die bij het apparaat worden geleverd, moeten geïnstalleerd worden op de exacte locaties en posities volgens de onderstaande stappen. Het niet correct installeren van de stammen zal resulteren in een verminderd vlameffect.

Alle stammen en branderbedvulling zijn gemarkeerd met een afzonderlijke code. Het branderbed is ook gemarkeerd met dezelfde bijbehorende codes en bijbehorende schets. De meeste stammen hebben een kleine pin aan de onderkant die in een corresponderende opening in het branderbed past.

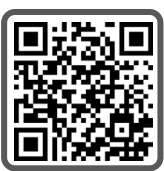

Vijf van de stammen hebben interne led-verlichting. Deze moeten worden aangesloten op poorten in het branderbed. Zorg ervoor dat u de connectorpinnen op dit punt niet beschadigt, omdat dit tot storingen kan leiden.

Volg de onderstaande stappen. Voor verdere ondersteuning kunt u de QR-code scannen die leidt naar een hulpvideo.

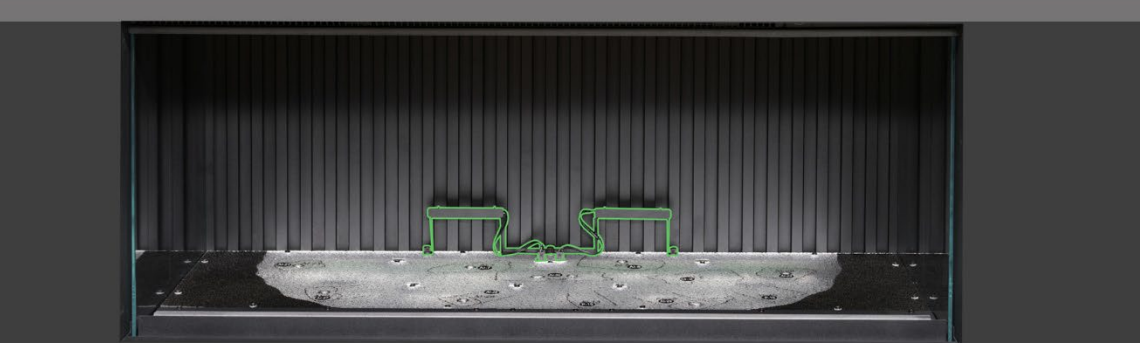

**Stap 1** Controleer of beide uplights van het achterpaneel zijn aangebracht en aangesloten. Gebruik de meegeleverde duimschroeven om de lichten vast te zetten en controleer of de kabels zijn aangesloten op de aansluitingen op het branderbed.

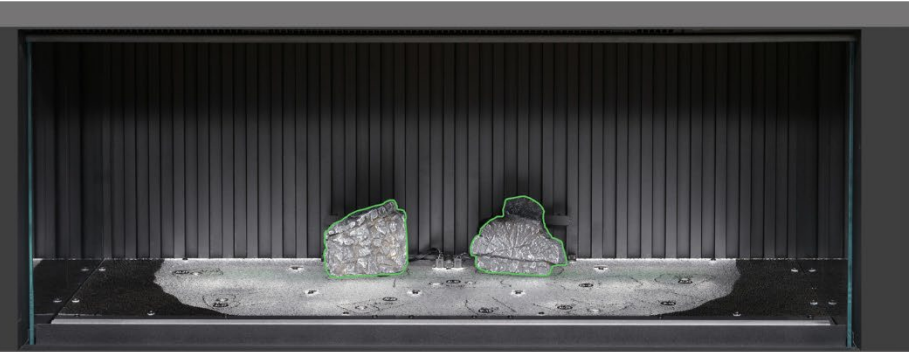

Stap 2. Plaats stammen AI-7 en AI-8 op de corresponderende omtrek op het branderbed. Plaats de pin aan de onderkant van de stam in de opening in het branderbed.

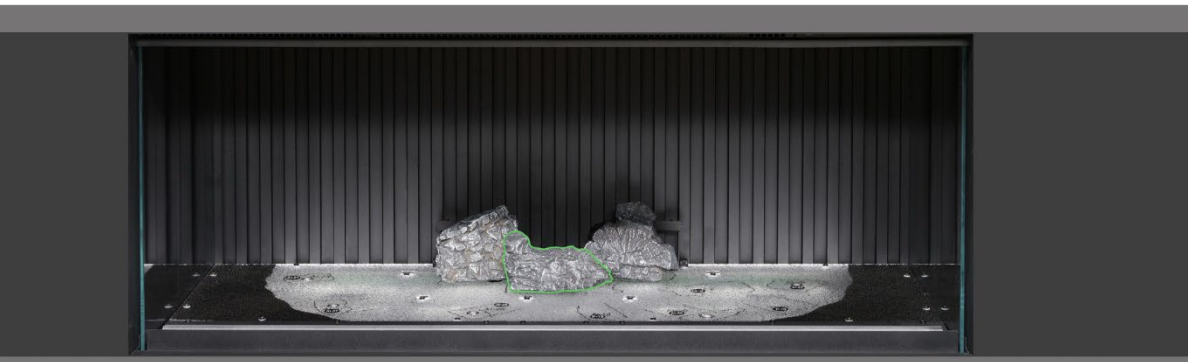

**Stap 3:** Plaats stam AI-30 op de corresponderende omtrek op het branderbed. Plaats de pin aan de onderkant van de stam in de opening in het branderbed.

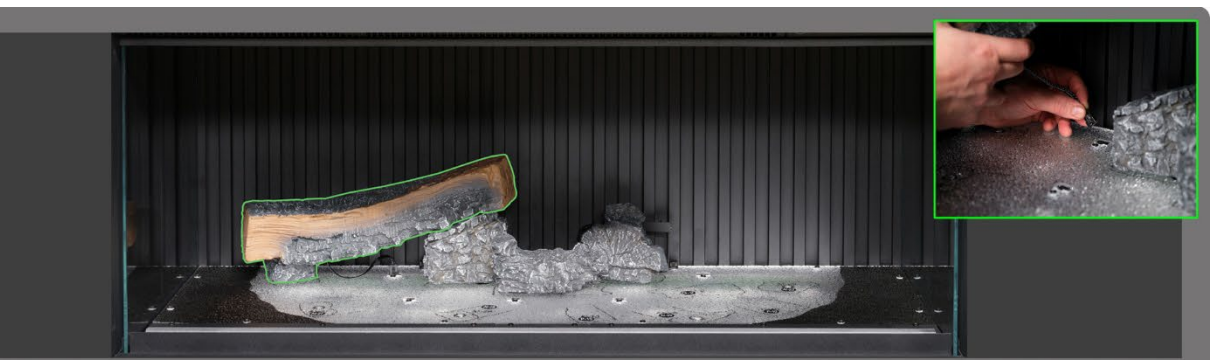

**Step 4**: Plaats stam AI-21 op de corresponderende omtrek op het branderbed. Plaats de pin aan de onderkant van de stam in de opening in het branderbed en steek de kabel in de connector op het branderbed.

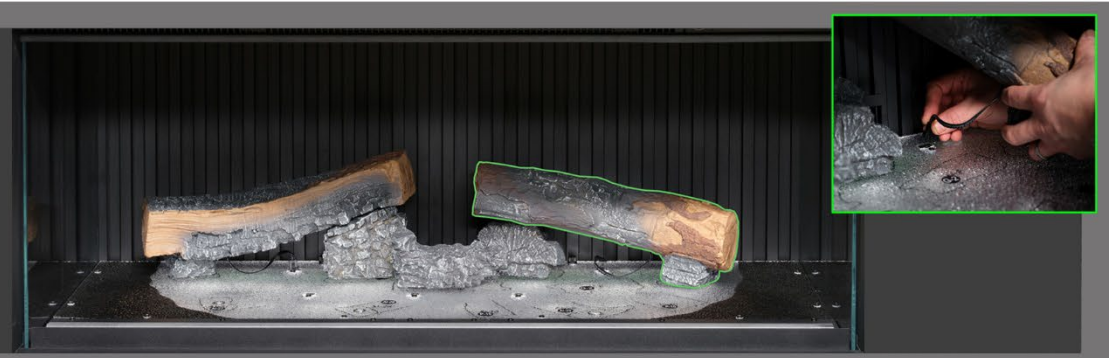

**Stap 5** Plaats stam AI-23 op de corresponderende omtrek op het branderbed. Plaats de pin aan de onderkant van de stam in de opening in het branderbed en steek de kabel in de connector op het branderbed.

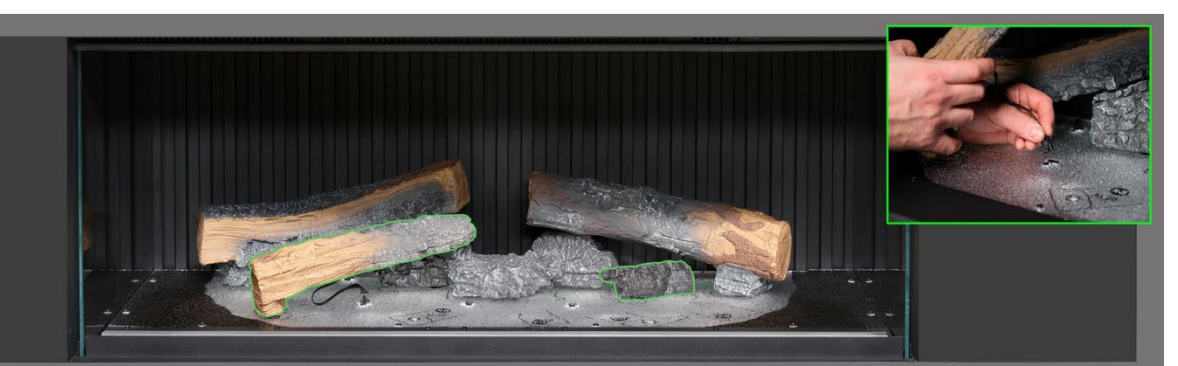

Stap 6: Plaats stammen Al-27 en G2 op de corresponderende omtrek op het branderbed. Plaats de pin aan de onderkant van de stam in de opening in het branderbed en steek de kabel in de connector op het branderbed.

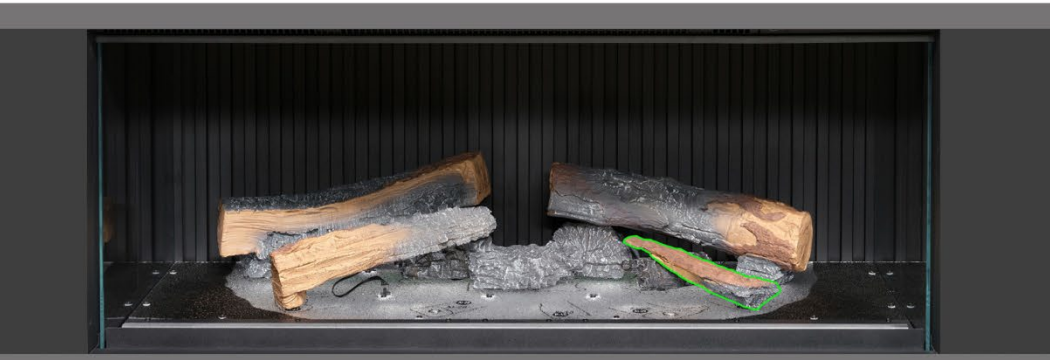

**Stap 7** Plaats stam P-10 op de corresponderende omtrek op het branderbed.

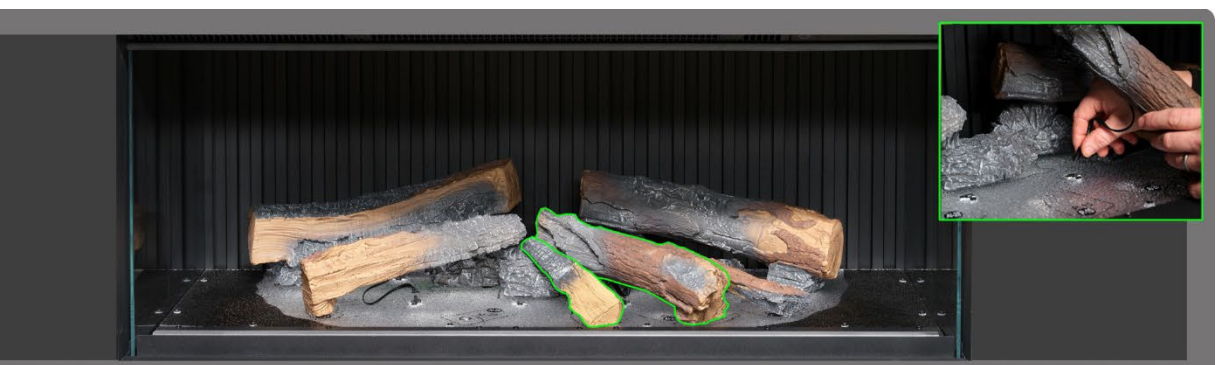

Stap & Plaats stammen AI-29 en P15 op de corresponderende omtrek op het branderbed. Plaats de pin aan de onderkant van de stam in de opening in het branderbed en steek de kabel in de connector op het branderbed.

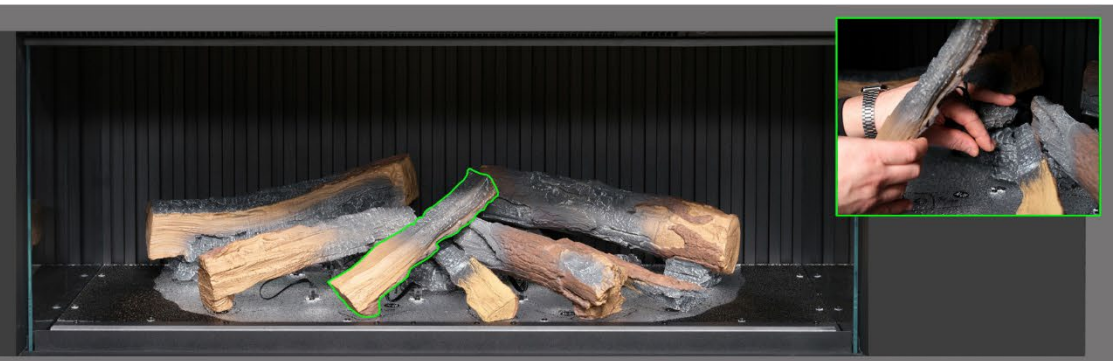

**Stap 9** Plaats stam AI-28 op de corresponderende omtrek op het branderbed. Plaats de pin aan de onderkant van de stam in de opening in het branderbed en steek de kabel in de connector op het branderbed.

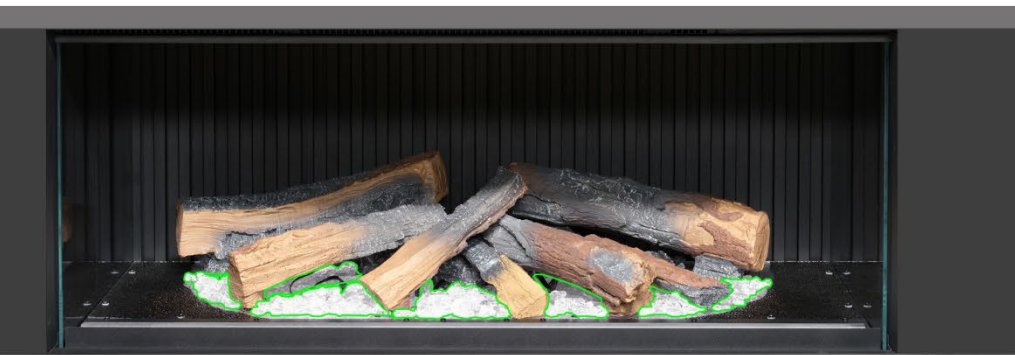

**Stap 10**: Verdeel de <u>heldere</u> harssintels rond de onderkant van de stammen in het <u>vrije</u> deel van het branderbed. Zorg voor een goede bedekking, ook bij de delen onder de verhoogde stammen.

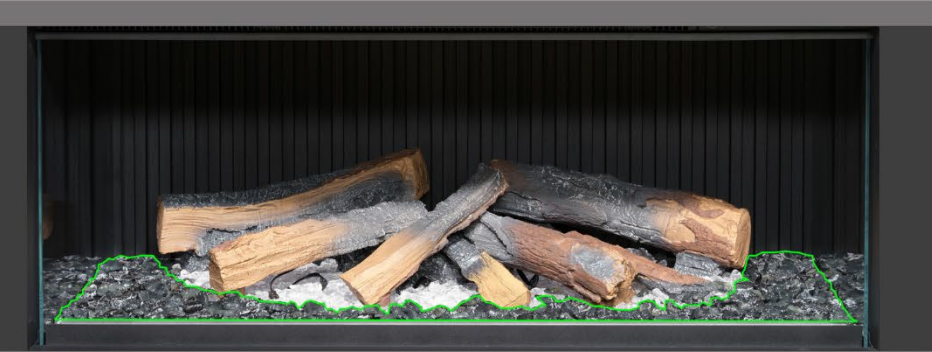

Stop 11: Verdeel de <u>zwarte</u> harssintels rond de basis van de stammen en plaats deze in het <u>zwarte</u> gebied van het branderbed. Zorg voor een goede bedekking.

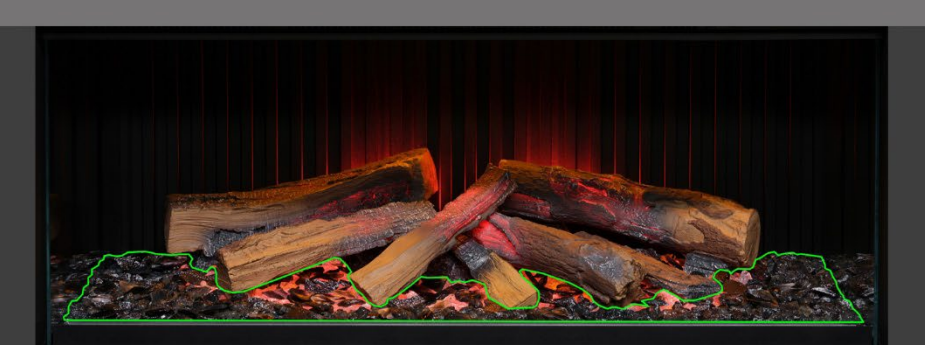

Stap 12: Verdeel de zwarte glazen sintels over het hele branderbed over zowel de heldere als de zwarte harssintels. Het is niet noodzakelijk om alle zwarte glazen sintels te gebruiken. Het is handig om het apparaat nu aan te zetten om het branderbed te verlichten om de dekking van de sintels te beoordelen.

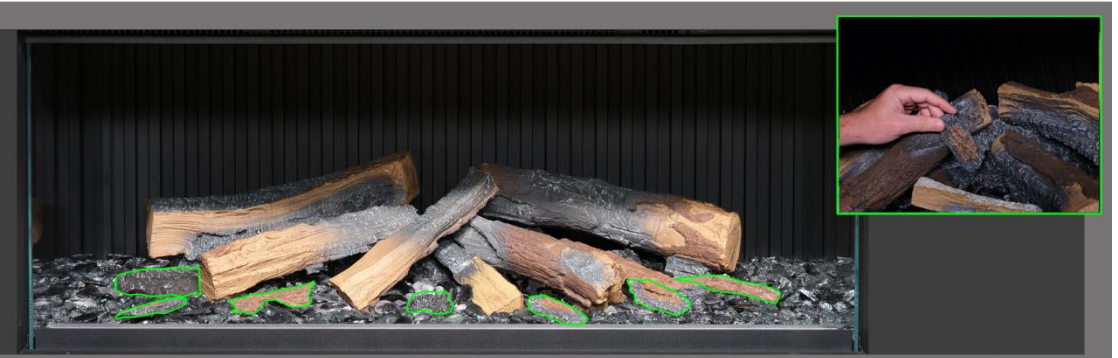

Stap 13 Rangschik nu de overige kleine stammen en schorsstukjes willekeurig rond het branderbed en druk ze in de sintels. De kleine stukjes schors kunnen worden gebruikt om eventuele zichtbare kabels te verbergen

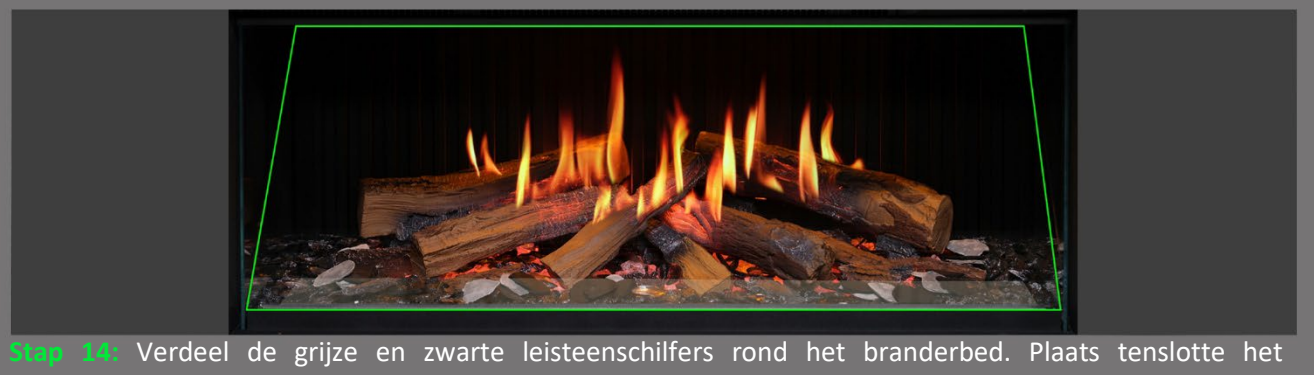

vlammenscherm weer terug <u>met de juiste zijde naar voren</u> en zorg ervoor dat het correct is uitgelijnd met de vlammen op de stammen.

BELANGRIJK: De bijgeleverde stammen en andere branderbedvulling moeten exact op de beschreven locaties en posities worden geïnstalleerd. Het niet correct installeren van de stammen zal resulteren in een verminderd vlameffect.

OPMERKING: Wanneer het apparaat voor het eerst wordt ingeschakeld, zal het branderbed kort oranje knipperen. Dit geeft aan dat het apparaat aan het opwarmen is. Het knipperen stopt na ongeveer 10 seconden en het vlameffect wordt geactiveerd. Voor meer ondersteuning scant u de QR-code die leidt naar een video waarin wordt getoond hoe u het branderbed succesvol installeert.

Voltooi de installatie door voorzichtig de voorruit met de bijgeleverde zuignappen opnieuw te monteren en breng de bevestigingsstang van de ruit opnieuw aan door de stappen op pagina 8 in omgekeerde volgorde te volgen.

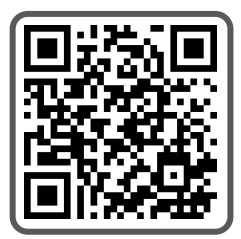

BELANGRIJK: <u>Alleen</u> voor de opstelling van de branderbedden <u>iX13 en iX13</u>. De stammen en andere brandbedvulling die bij het apparaat worden geleverd, moeten geïnstalleerd worden op de exacte locaties en posities volgens de onderstaande stappen. Het niet correct installeren van de stammen zal resulteren in een verminderd vlameffect.

Alle stammen en brandbedvullingen zijn gemarkeerd met een afzonderlijke code. Het branderbed is ook gemarkeerd met dezelfde bijbehorende codes en bijbehorende schets. De meeste stammen hebben een kleine pin aan de onderkant die in een corresponderende opening in het branderbed past.

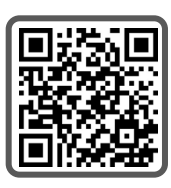

Zes van de stammen hebben interne led-verlichting. Deze moeten worden aangesloten op poorten in het branderbed. Zorg ervoor dat u de connectorpinnen op dit punt niet beschadigt, omdat dit tot storingen kan leiden.

Volg de onderstaande stappen. Voor verdere ondersteuning kunt u de QR-code scannen die leidt naar een hulpvideo.

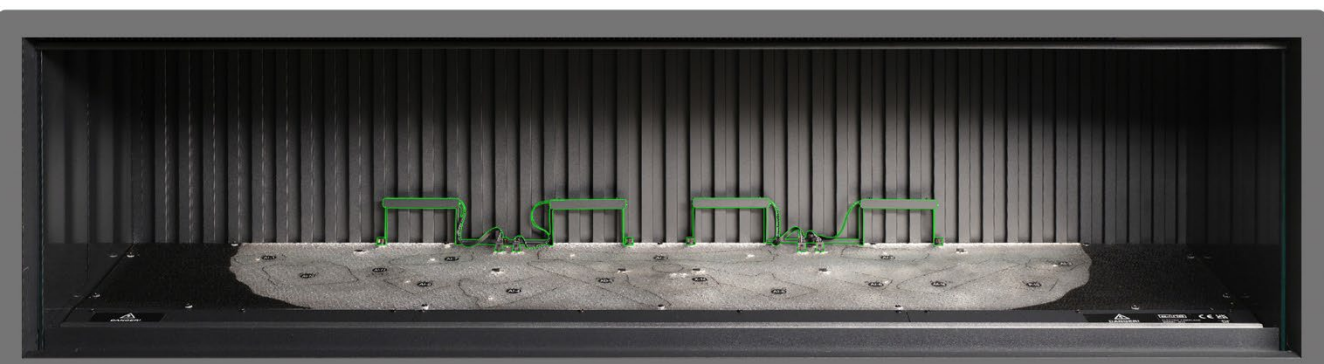

**Stap 1** Controleer of beide uplights van het achterpaneel zijn aangebracht en aangesloten. Gebruik de meegeleverde duimschroeven om de lichten vast te zetten en controleer of de kabels zijn aangesloten op de aansluitingen op het branderbed.

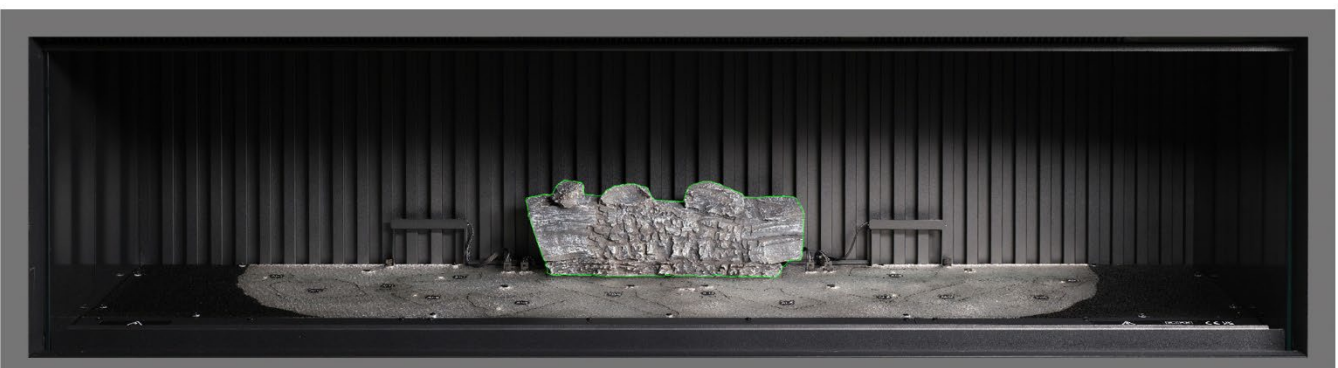

Stap 2: Plaats stam AI-2 op de corresponderende omtrek op het branderbed. Plaats de pin aan de onderkant van de stam in de opening in het branderbed.

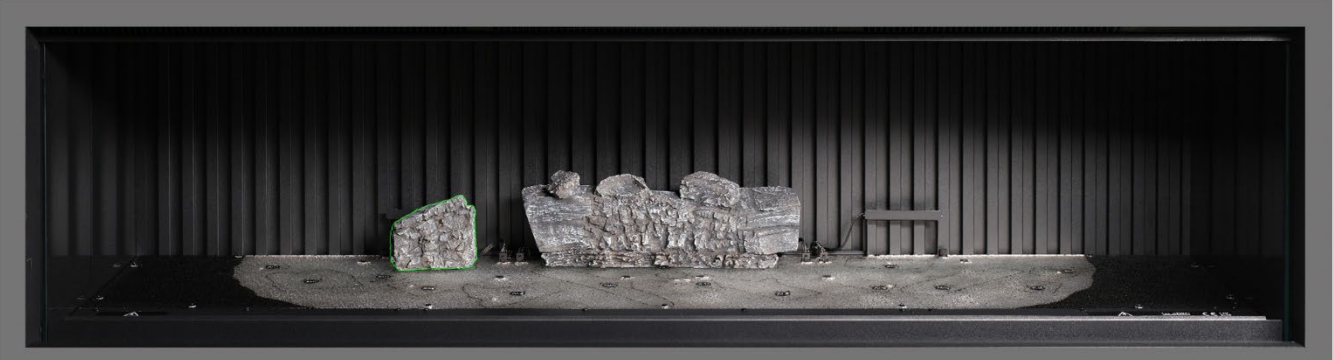

Step 3: Plaats stam AI-7 op de corresponderende omtrek op het branderbed. Plaats de pin aan de onderkant van de stam in de opening in het branderbed.

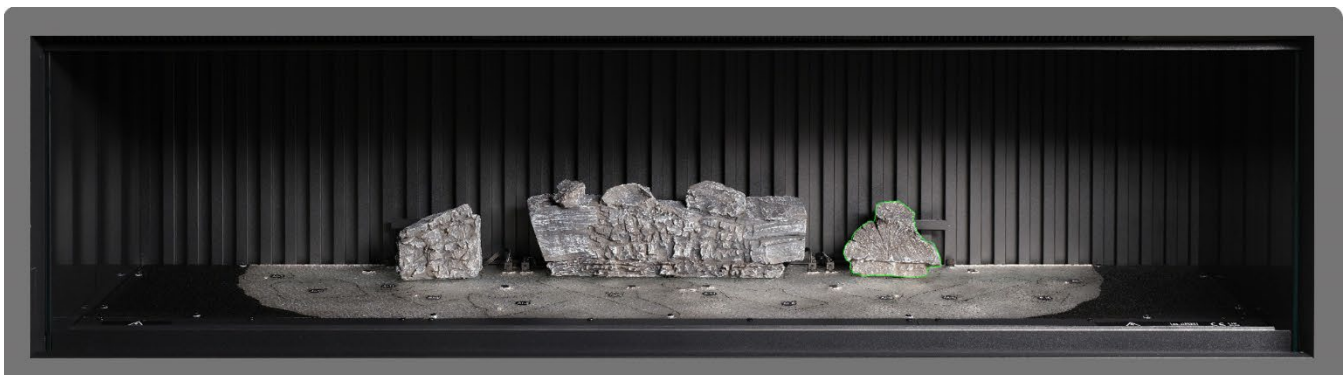

Step 4: Plaats stam AI-8 op de corresponderende omtrek op het branderbed. Plaats de pin aan de onderkant van de stam in de opening in het branderbed.

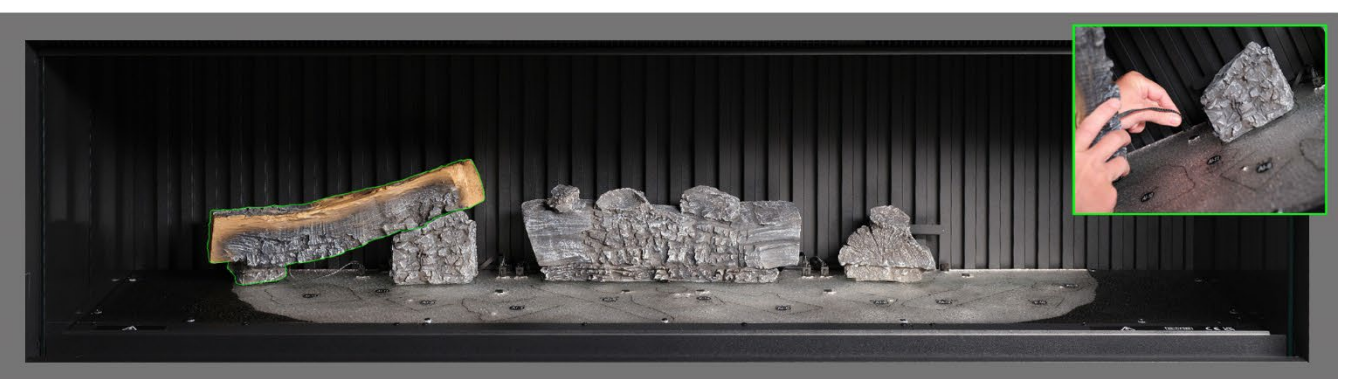

**Step 5** Plaats stam AI-1 op de corresponderende omtrek op het branderbed. Plaats de pin aan de onderkant van de stam in de opening in het branderbed en steek de kabel in de connector op het branderbed.

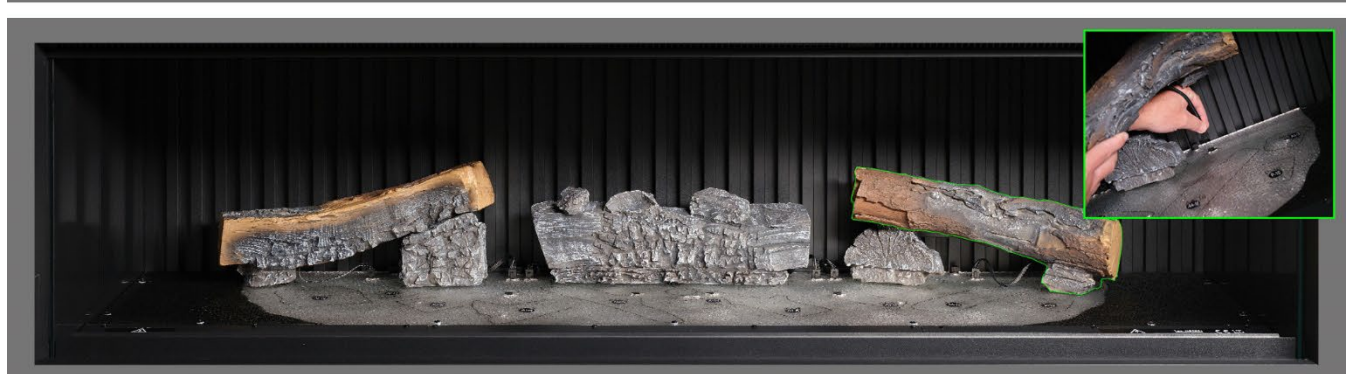

Stop 6: Plaats stam AI-3 op de corresponderende omtrek op het branderbed. Plaats de pin aan de onderkant van de stam in de opening in het branderbed en steek de kabel in de connector op het branderbed.

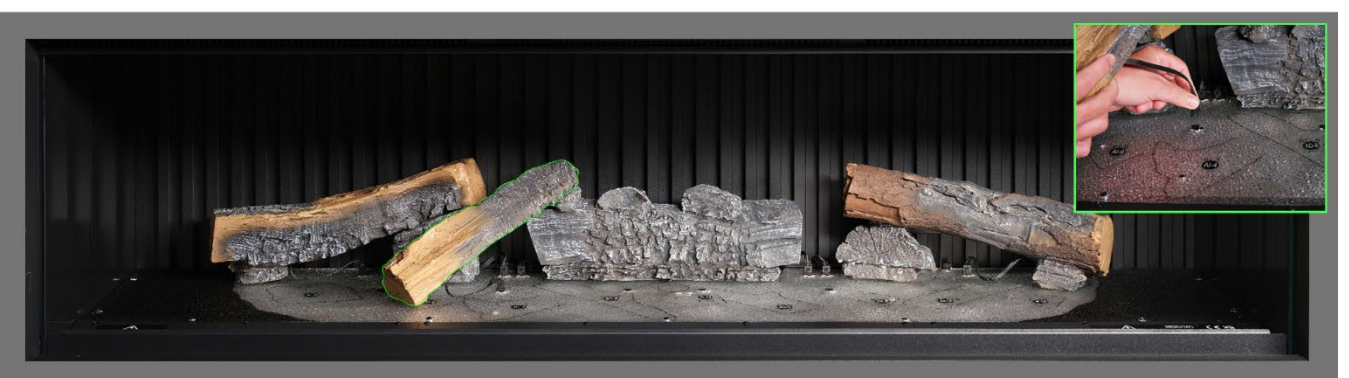

Step 7: Plaats stam AI-9 op de corresponderende omtrek op het branderbed. Plaats de pin aan de onderkant van de stam in de opening in het branderbed en steek de kabel in de connector op het branderbed.

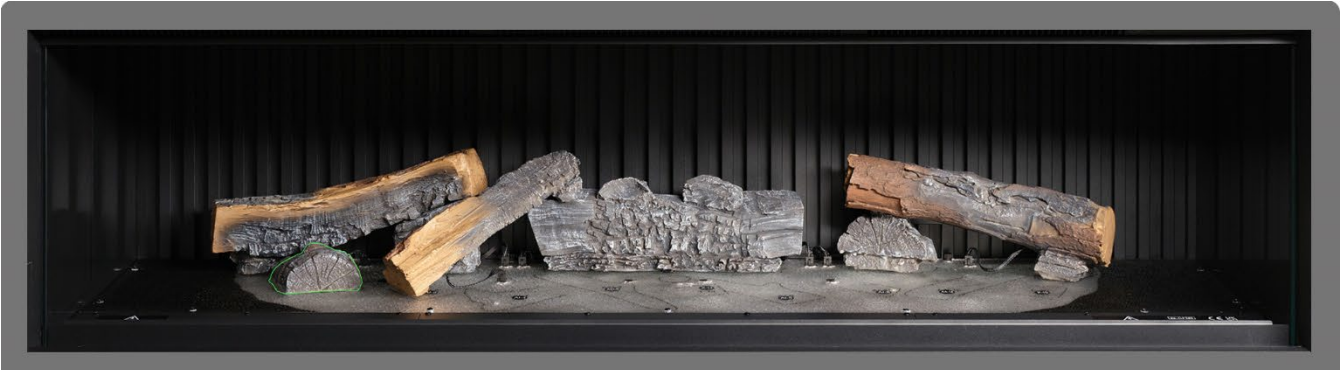

**Stap 8**: Plaats stam AI-10 op de corresponderende omtrek op het branderbed.

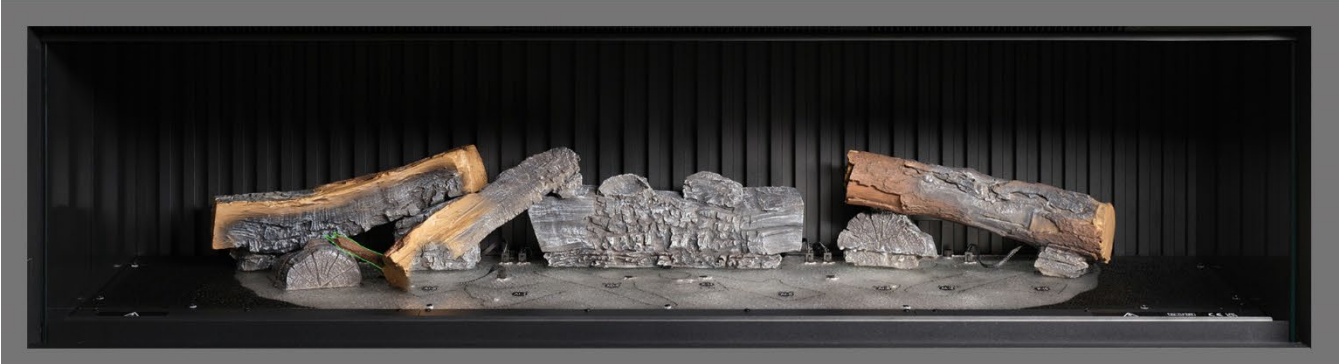

**Stap 9** Plaats stam AI-11 op de corresponderende omtrek op het branderbed.

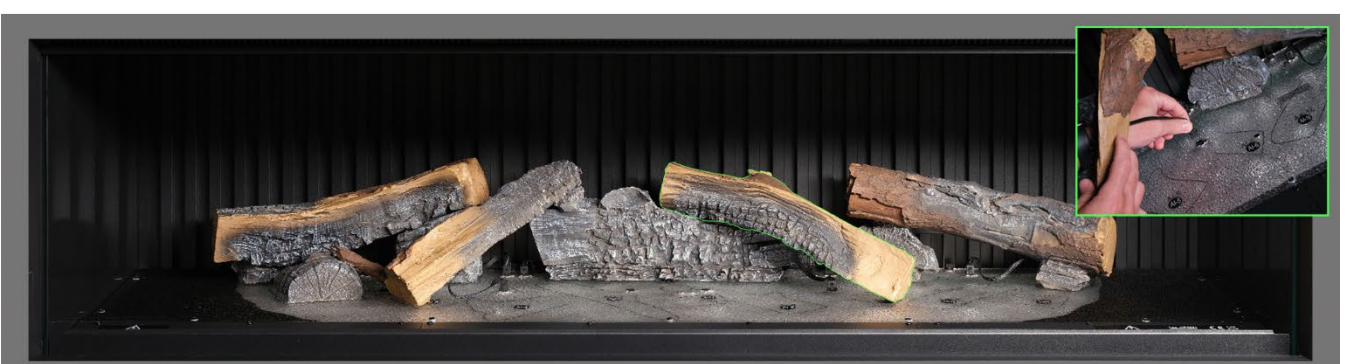

**Stap 10** Plaats stam AI-6 op de corresponderende omtrek op het branderbed. Plaats de pin aan de onderkant van de stam in de opening in het branderbed en steek de kabel in de connector op het branderbed.

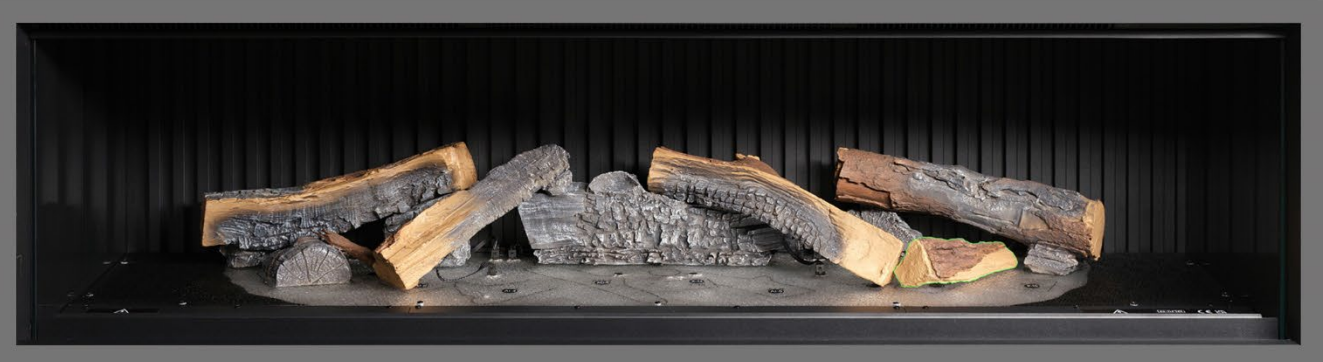

Stap 11: Plaats stam AA-16 op de corresponderende omtrek op het branderbed.

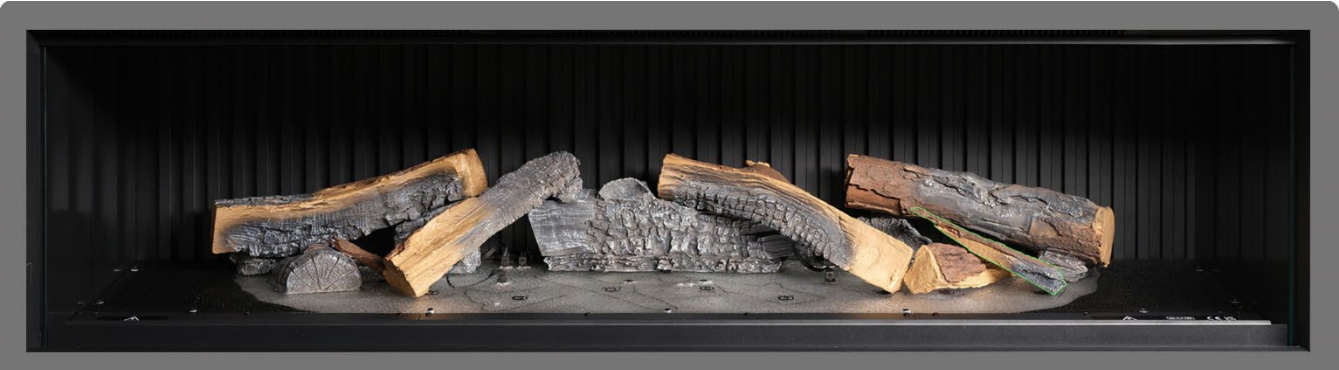

Stap 12. Plaats stam P-10 op de corresponderende omtrek op het branderbed.

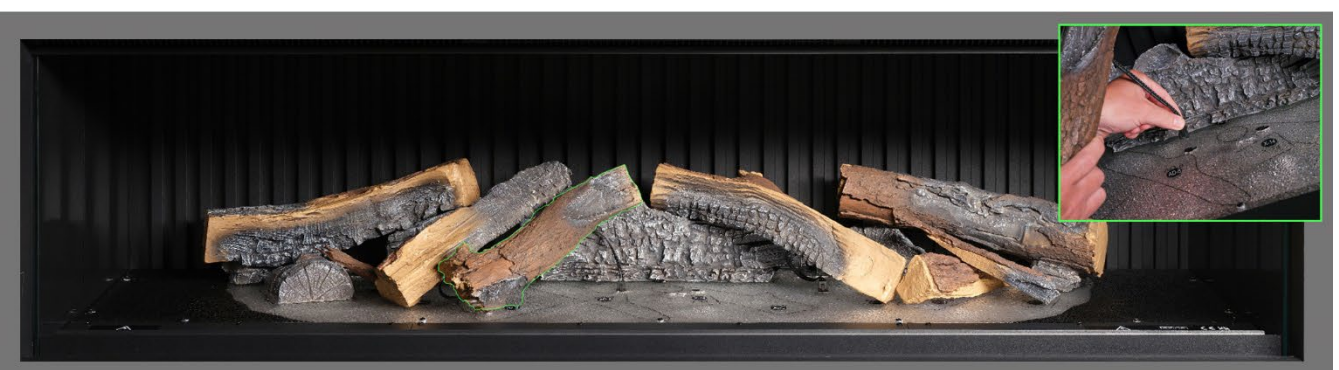

**Stap 18** Plaats stam AI-4 op de corresponderende omtrek op het branderbed. Plaats de pin aan de onderkant van de stam in de opening in het branderbed en steek de kabel in de connector op het branderbed.

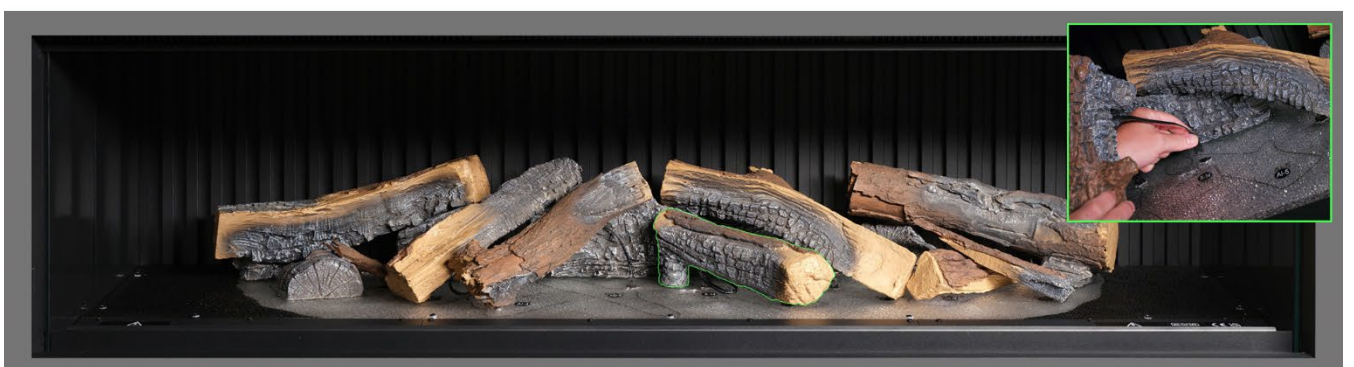

Stap 14: Plaats stam AI-5 op de corresponderende omtrek op het branderbed en sluit de kabel aan op de aansluiting op het branderbed.

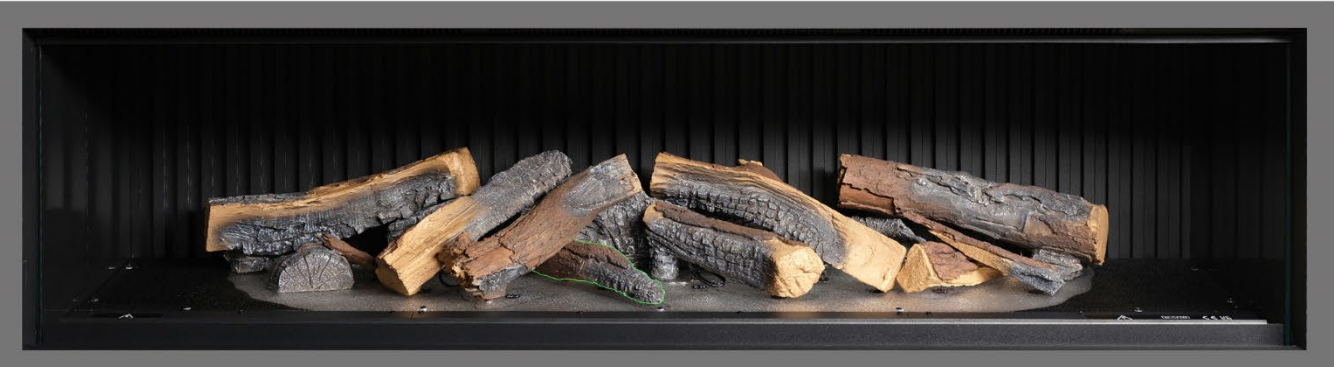

Stap 15: Plaats stam AD-8 op de corresponderende omtrek op het branderbed.

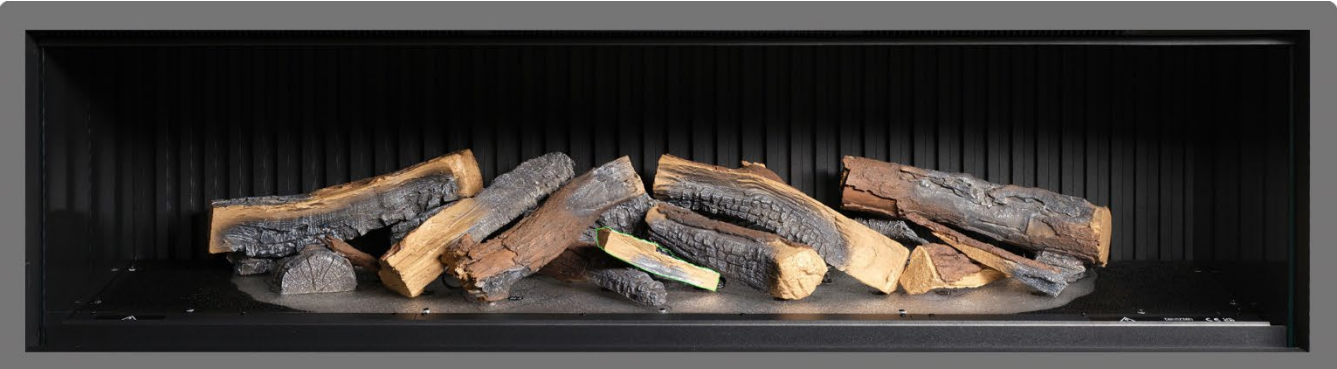

Stap 16: Plaats stam X-14 op de corresponderende omtrek op het branderbed.

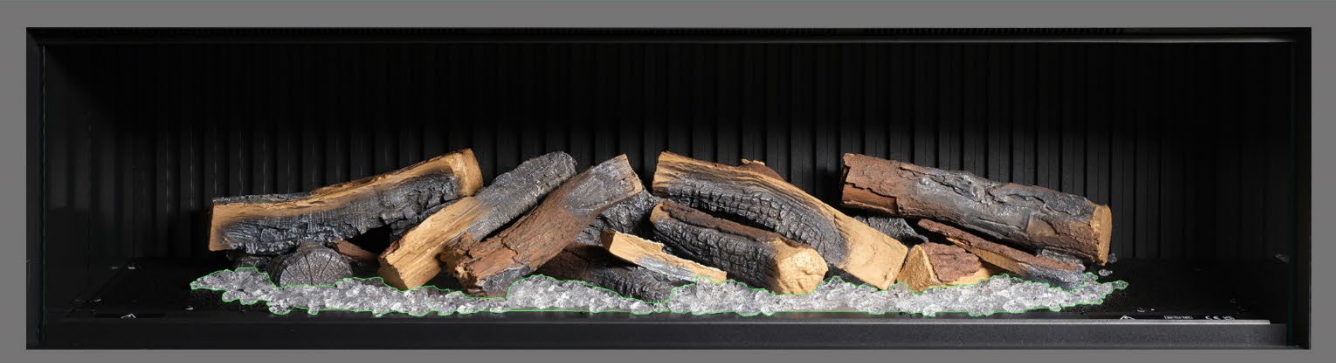

**Stap 17:** Verdeel de <u>heldere</u> harssintels rond de onderkant van de stammen in het <u>vrije</u> deel van het branderbed. Zorg voor een goede bedekking, ook bij de delen onder de verhoogde stammen.

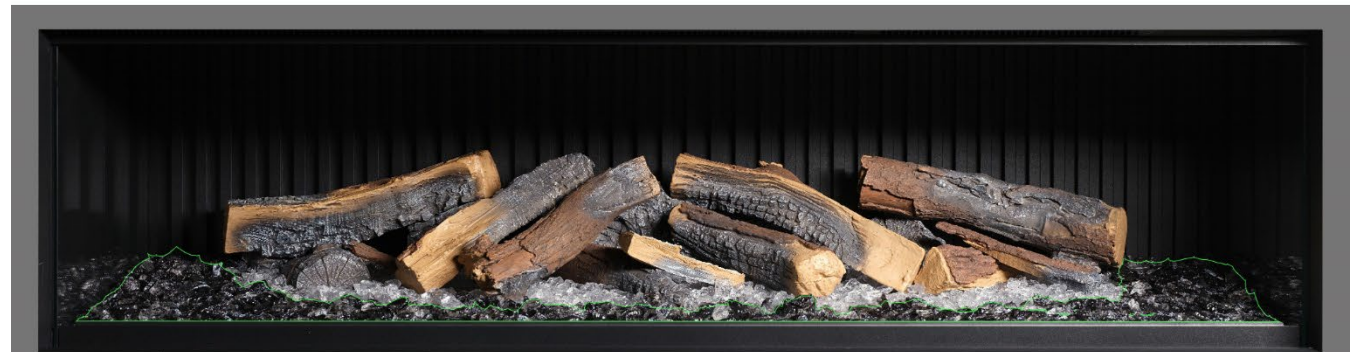

Stap 18: Verdeel de <u>zwarte</u> harssintels rond de basis van de stammen en plaats deze in het <u>zwarte</u> gebied van het branderbed. Zorg voor een goede bedekking.

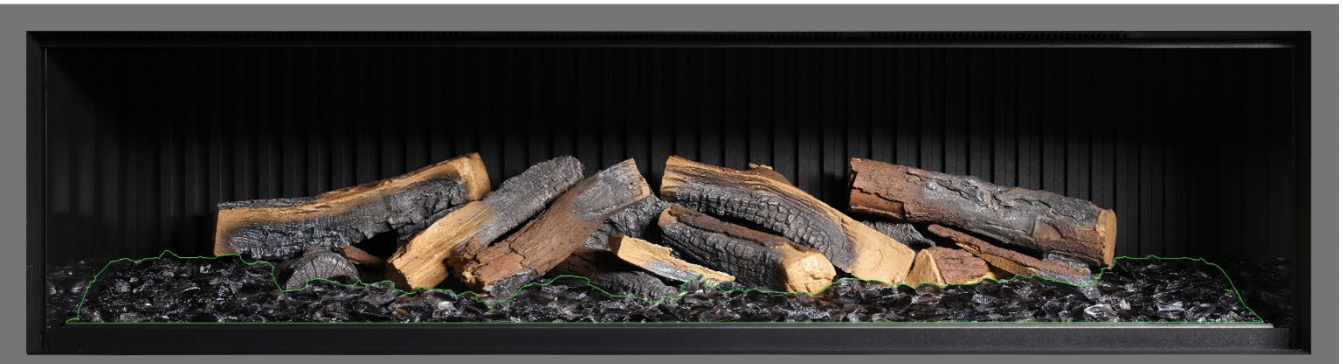

Stap 19: Verdeel de zwarte glazen sintels over het hele branderbed en plaats ze over zowel de heldere als de zwarte harssintels. Het is niet noodzakelijk om alle zwarte glazen sintels te gebruiken.

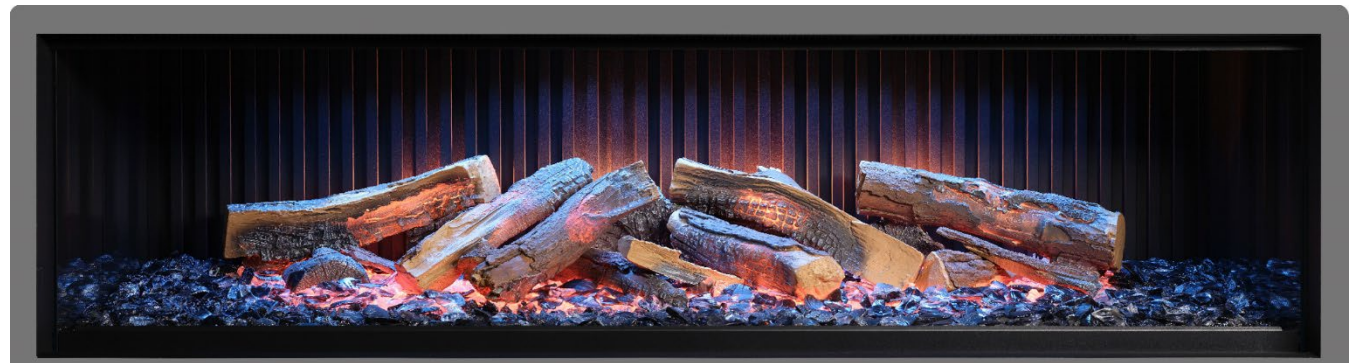

Stap 20: In dit stadium is het handig om het apparaat aan te zetten om het branderbed te verlichten en daarmee de dekking van de sintels te beoordelen.

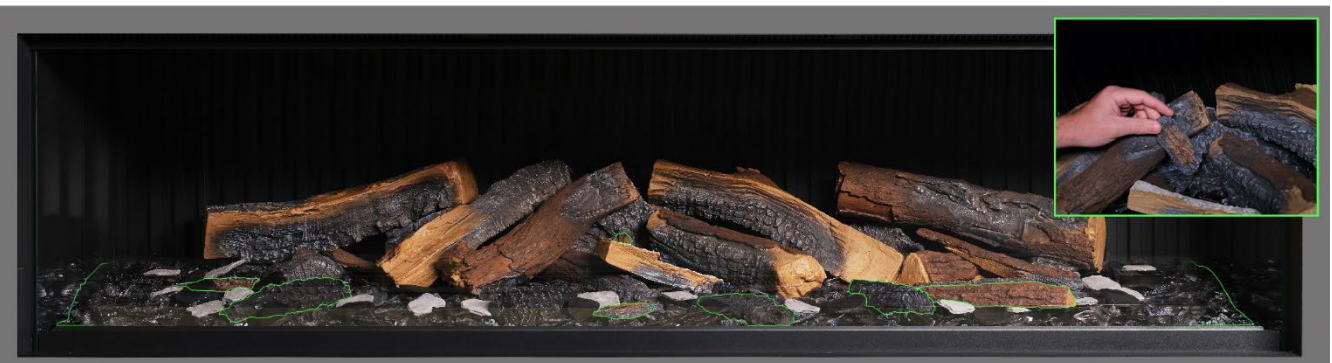

Step 21. Rangschik nu de overige kleine stammen en schorsstukjes willekeurig rond het branderbed en druk ze in de sintels. De kleine stukjes schors kunnen worden gebruikt om eventuele zichtbare kabels te verbergen

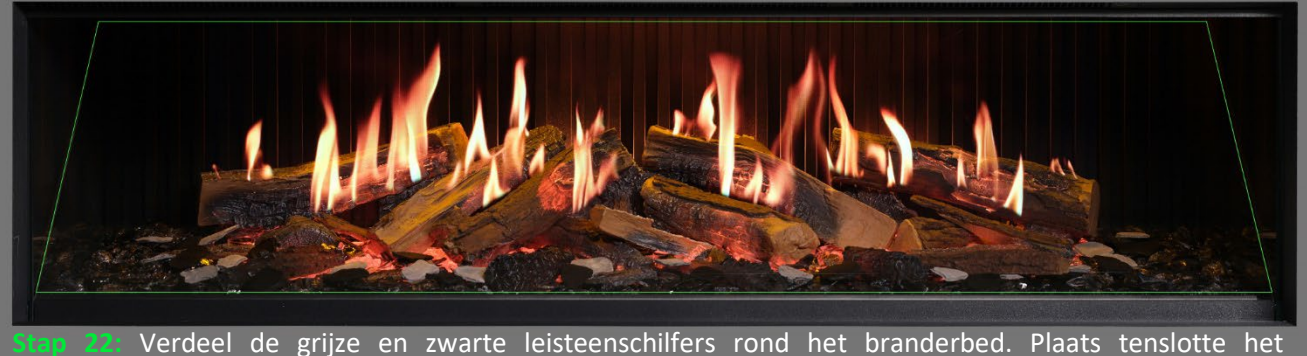

**Step 22:** Verdeel de grijze en zwarte leisteenschilfers rond het branderbed. Plaats tenslotte het vlammenscherm weer terug <u>met de juiste zijde naar voren</u> en zorg ervoor dat het correct is uitgelijnd met de vlammen op de stammen.

BELANGRIJK: De bijgeleverde stammen en andere branderbedvulling moeten exact op de beschreven locaties en posities worden geïnstalleerd. Het niet correct installeren van de stammen zal resulteren in een verminderd vlameffect.

OPMERKING: Wanneer het apparaat voor het eerst wordt ingeschakeld, zal het branderbed kort oranje knipperen. Dit geeft aan dat het apparaat aan het opwarmen is. Het knipperen stopt na ongeveer 10 seconden en het vlameffect wordt geactiveerd. Voor meer ondersteuning scant u de QR-code die leidt naar een video waarin wordt getoond hoe u het branderbed succesvol installeert.

Voltooi de installatie door voorzichtig de voorruit met de bijgeleverde zuignappen opnieuw te monteren en breng de bevestigingsstang van de ruit opnieuw aan door de stappen op pagina 8 in omgekeerde volgorde te volgen.

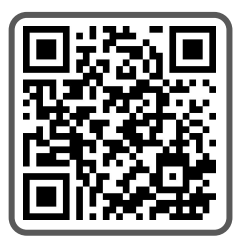

BELANGRIJK: <u>Alleen</u> voor de opstelling van het branderbed <u>iX18</u>. De stammen en andere brandbedvulling die bij het apparaat worden geleverd, moeten geïnstalleerd worden op de exacte locaties en posities volgens de onderstaande stappen. Het niet correct installeren van de stammen zal resulteren in een verminderd vlameffect.

Alle stammen en brandbedvullingen zijn gemarkeerd met een afzonderlijke code. Het branderbed is ook gemarkeerd met dezelfde bijbehorende codes en bijbehorende schets. De meeste stammen hebben een kleine pin aan de onderkant die in een corresponderende opening in het branderbed past.

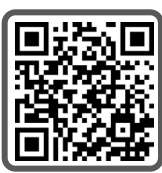

Acht van de stammen hebben interne led-verlichting. Deze moeten worden aangesloten op poorten in het branderbed. Zorg ervoor dat u de connectorpinnen op dit punt niet beschadigt, omdat dit tot storingen kan leiden.

Volg de onderstaande stappen. Voor verdere ondersteuning kunt u de QR-code scannen die leidt naar een hulpvideo.

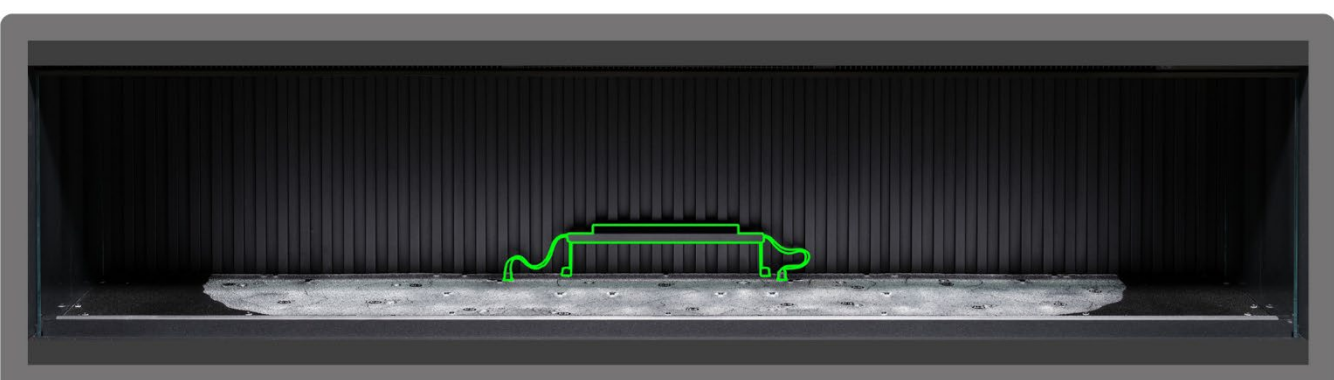

**Stap 1**: Installeer de middelste achterpaneelverlichtingen. Gebruik de meegeleverde duimschroeven om de verlichting vast te zetten en controleer of de kabels zijn aangesloten op de aansluitingen op het branderbed.

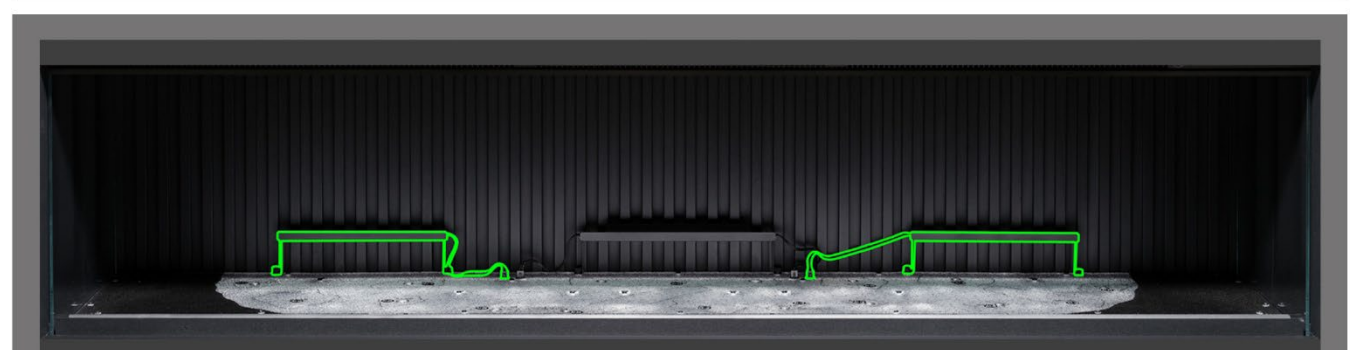

**Stap** 2: Installeer de linker en rechter uplights van het achterpaneel. Gebruik de meegeleverde duimschroeven om de lichten vast te zetten en controleer of de kabels zijn aangesloten op de aansluitingen op het branderbed.

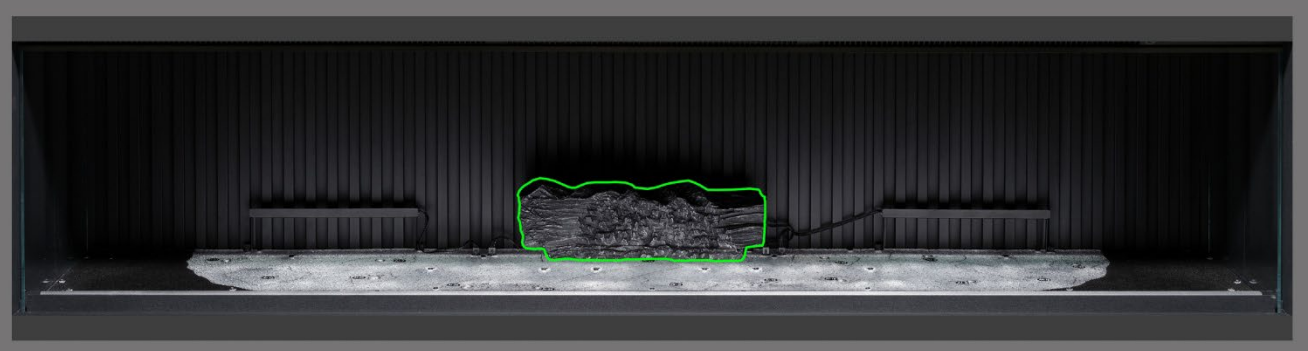

**Step 3:** Plaats stam AI-22 op de corresponderende omtrek op het branderbed. Plaats de pin aan de onderkant van de stam in de opening in het branderbed.

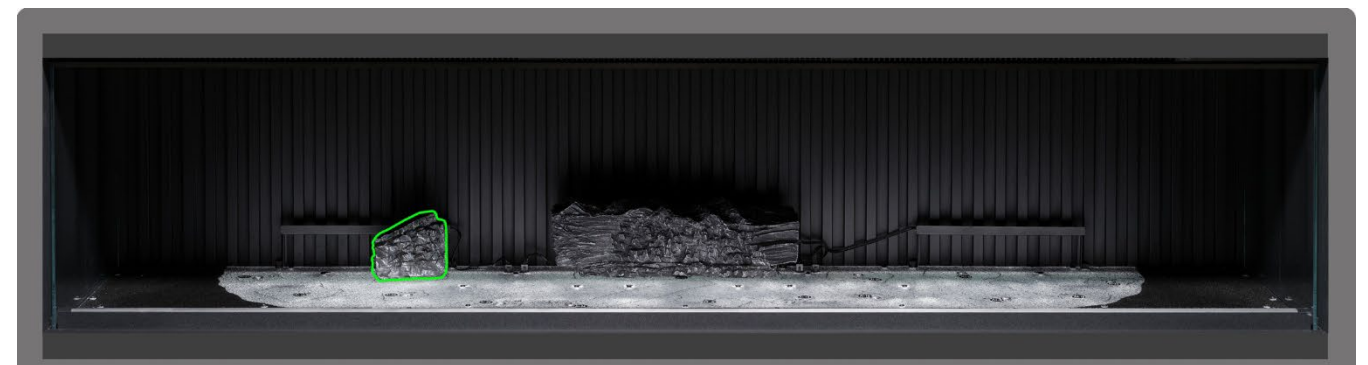

**Stop 4**: Plaats stam AI-20 op de corresponderende omtrek op het branderbed. Plaats de pin aan de onderkant van de stam in de opening in het branderbed.

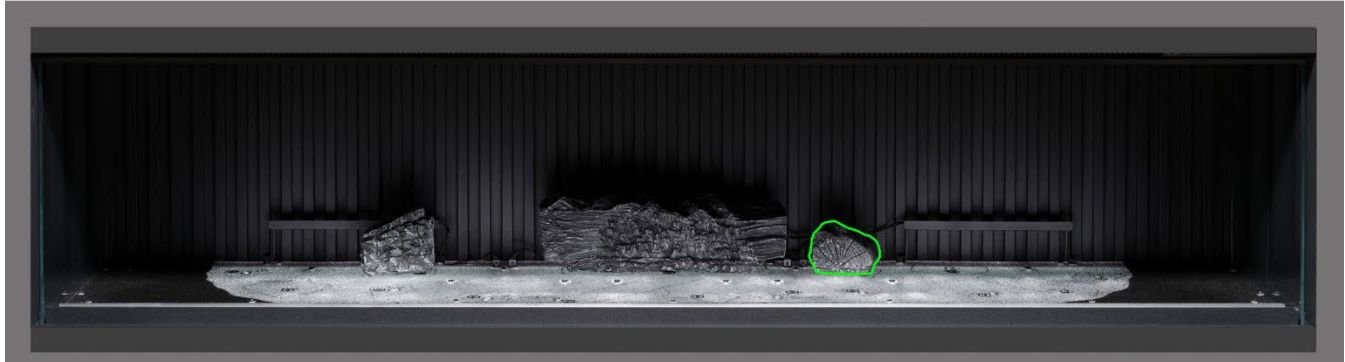

**Step 5**: Plaats stam AI-17 op de corresponderende omtrek op het branderbed. Plaats de pin aan de onderkant van de stam in de opening in het branderbed.

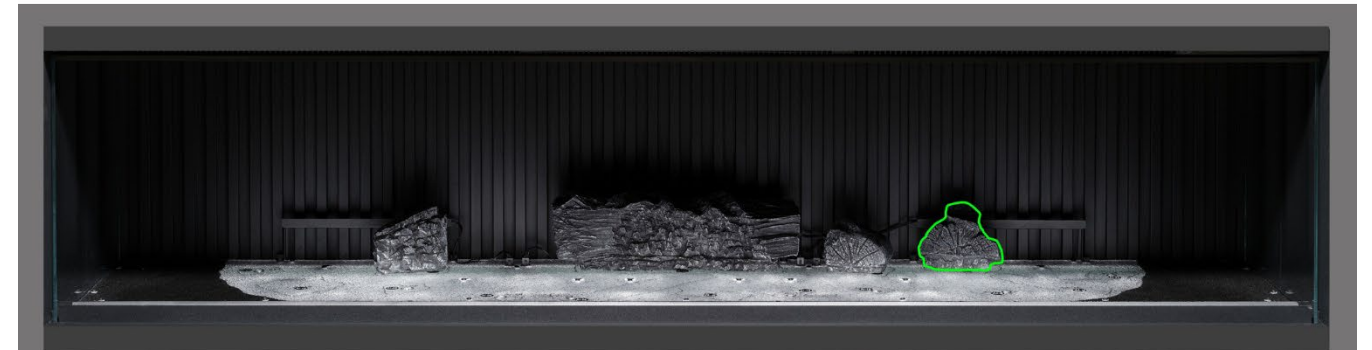

**Stop 6**: Plaats stam AI-18 op de corresponderende omtrek op het branderbed. Plaats de pin aan de onderkant van de stam in de opening in het branderbed.

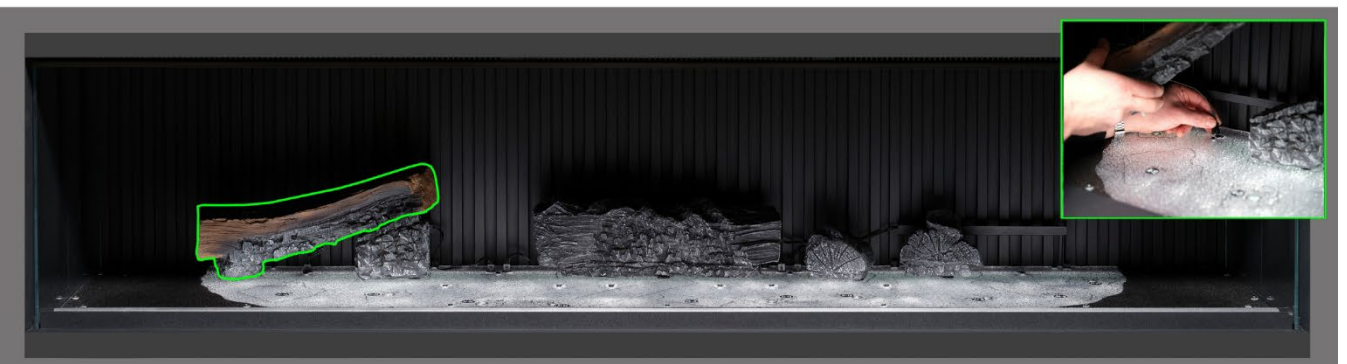

**Stap 7** Plaats stam Al-21 op de corresponderende omtrek op het branderbed. Plaats de pin aan de onderkant van de stam in de opening in het branderbed en steek de kabel in de connector op het branderbed.

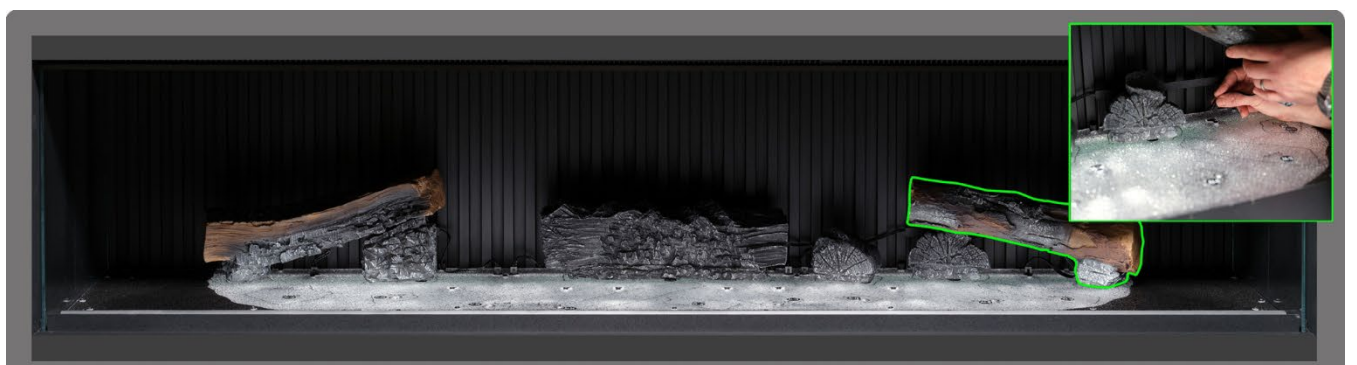

**Step 8** Plaats stam AI-23 op de corresponderende omtrek op het branderbed. Plaats de pin aan de onderkant van de stam in de opening in het branderbed en steek de kabel in de connector op het branderbed.

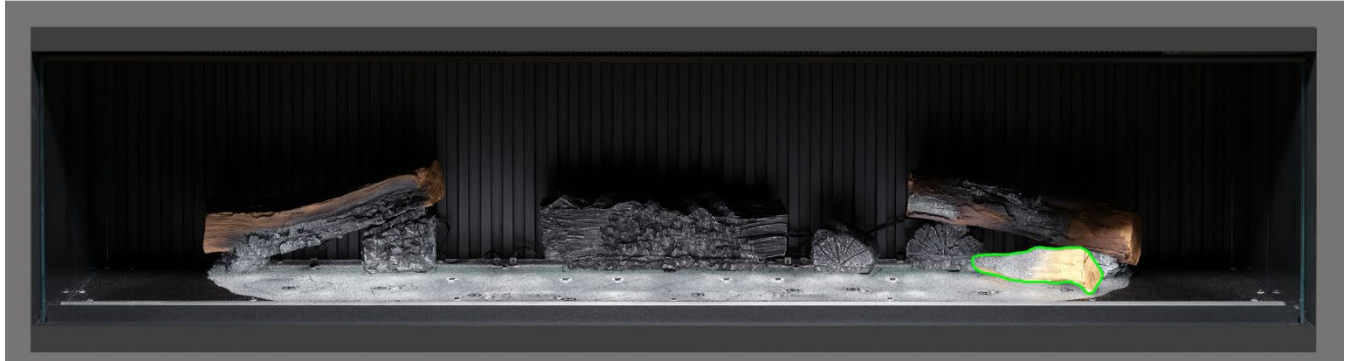

**Stap 9:** Plaats stam AA-16 op de corresponderende omtrek op het branderbed.

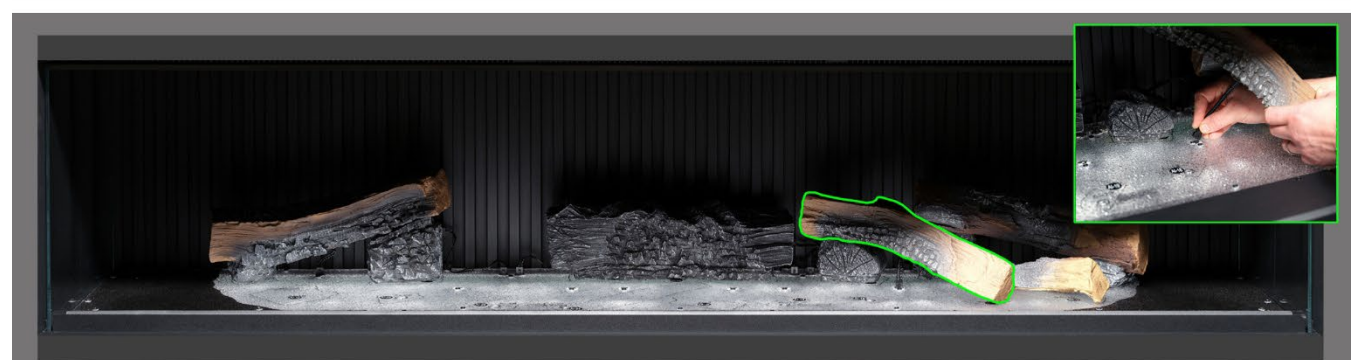

**Stap 10** Plaats stam AI-6 op de corresponderende omtrek op het branderbed. Plaats de pin aan de onderkant van de stam in de opening in het branderbed en steek de kabel in de connector op het branderbed.

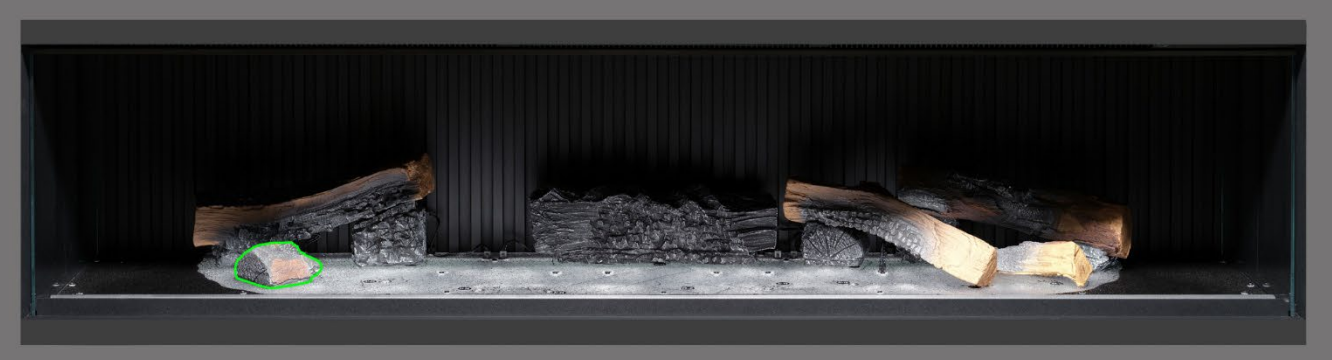

Stap 11: Plaats stam AI-10 op de corresponderende omtrek op het branderbed.

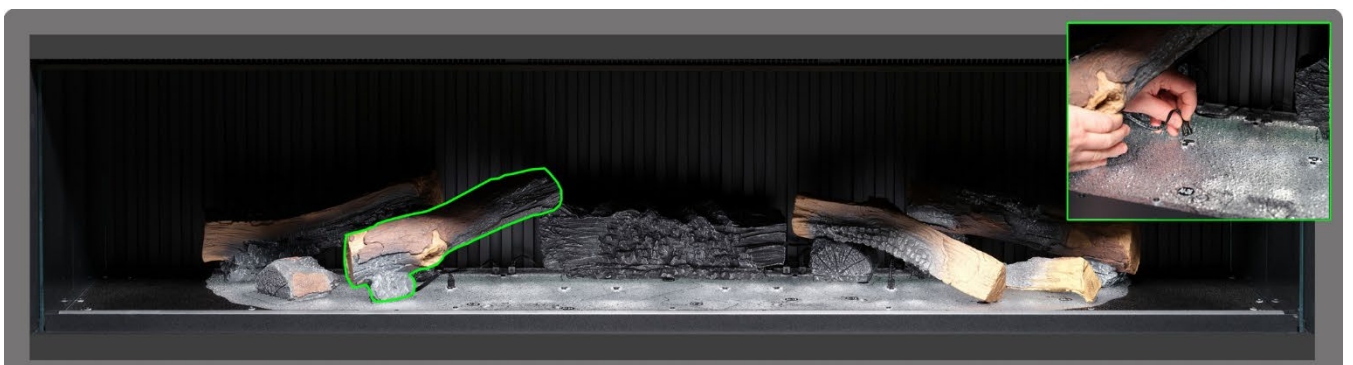

Stap 12: Plaats stam Al-25 op de corresponderende omtrek op het branderbed. Plaats de pin aan de onderkant van de stam in de opening in het branderbed en steek de kabel in de connector op het branderbed.

![](_page_30_Picture_3.jpeg)

**Stap 13** Plaats stam Al-18 op de corresponderende omtrek op het branderbed. Plaats de pin aan de onderkant van de stam in de opening in het branderbed en steek de kabel in de connector op het branderbed.

![](_page_30_Picture_5.jpeg)

**Stap 14** Plaats stam Al-26 op de corresponderende omtrek op het branderbed. Plaats de pin aan de onderkant van de stam in de opening in het branderbed en steek de kabel in de connector op het branderbed.

![](_page_30_Picture_7.jpeg)

Stap 15: Plaats stam Al-24 op de corresponderende omtrek op het branderbed. Plaats de pin aan de onderkant van de stam in de opening in het branderbed en steek de kabel in de connector op het branderbed.

![](_page_31_Picture_1.jpeg)

**Stap 16** Plaats stam Al-19 op de corresponderende omtrek op het branderbed. Plaats de pin aan de onderkant van de stam in de opening in het branderbed en steek de kabel in de connector op het branderbed.

![](_page_31_Picture_3.jpeg)

**Stap 17** Plaats stam G-2 op de corresponderende omtrek op het branderbed.

![](_page_31_Picture_5.jpeg)

**Stop 18**: Verdeel de <u>heldere</u> harssintels rond de onderkant van de stammen in het <u>vrije</u> deel van het branderbed. Zorg voor een goede bedekking, ook bij de delen onder de verhoogde stammen.

![](_page_31_Picture_7.jpeg)

Stop 19: Verdeel de <u>zwarte</u> harssintels rond de basis van de stammen en plaats deze in het <u>zwarte</u> gebied van het branderbed. Zorg voor een goede bedekking, ook bij de delen onder de verhoogde stammen.

![](_page_32_Picture_1.jpeg)

Step 20 Verdeel de zwarte glazen sintels over het hele branderbed en plaats ze over zowel de heldere als de zwarte harssintels. Het is niet noodzakelijk om alle zwarte glazen sintels te gebruiken. In dit stadium is het handig om het apparaat aan te zetten om het branderbed te verlichten en daarmee de dekking van de sintels te beoordelen.

![](_page_32_Picture_3.jpeg)

Stap 21: Rangschik nu de overige kleine stammen en schorsstukjes willekeurig rond het branderbed en druk ze in de sintels. De kleine stukjes schors kunnen worden gebruikt om eventuele zichtbare kabels te verbergen

![](_page_32_Picture_5.jpeg)

vlammenscherm weer terug <u>met de juiste zijde naar voren</u> en zorg ervoor dat het correct is uitgelijnd met de vlammen op de stammen.

BELANGRIJK: De bijgeleverde stammen en andere branderbedvulling moeten exact op de beschreven locaties en posities worden geïnstalleerd. Het niet correct installeren van de stammen zal resulteren in een verminderd vlameffect.

OPMERKING: Wanneer het apparaat voor het eerst wordt ingeschakeld, zal het branderbed kort oranje knipperen. Dit geeft aan dat het apparaat aan het opwarmen is. Het knipperen stopt na ongeveer 10 seconden en het vlameffect wordt geactiveerd. Voor meer ondersteuning scant u de QR-code die leidt naar een video waarin wordt getoond hoe u het branderbed succesvol installeert.

Voltooi de installatie door voorzichtig de voorruit met de bijgeleverde zuignappen opnieuw te monteren en breng de bevestigingsstang van de ruit opnieuw aan door de stappen op pagina 8 in omgekeerde volgorde te volgen.

![](_page_33_Picture_2.jpeg)

BELANGRIJK: Wanneer het apparaat voor het eerst wordt ingeschakeld, zal het branderbed kort oranje knipperen. Dit geeft aan dat het apparaat aan het opwarmen is. Het knipperen stopt na ongeveer 10 seconden en het vlameffect wordt geactiveerd.

Het apparaat kan op 4 verschillende manieren eenvoudig worden bediend: handmatig met de knoppen op het apparaat, via de afstandsbediening, via de speciale iOS/Android-app of met spraakopdrachten via Amazon Alexa of Google.

## HANDMATIGE BEDIENING

De handmatige bedieningsknoppen bevinden zich aan de rechterkant van de verwarmingsuitgang – Fig 15.

![](_page_34_Figure_5.jpeg)

Elke keer als op een knop op het apparaat, de afstandsbediening of de app wordt gedrukt, klinkt een pieptoon. Om deze functie uit te schakelen houdt u uw vinger 3 seconden op de knop Preset Mode (op het apparaat).

#### On/Off (Aan/uit)

Druk op Aan/uit om het apparaat in te schakelen. Ingedrukte knop geeft aan dat de stroom is ingeschakeld, uitgedrukte knop geeft aan dat de stroom is uitgeschakeld.

#### Wifi aan/uit

Druk op wifi aan/uit om wifi in of uit te schakelen. Een brandende led op de knop geeft aan dat wifi is ingeschakeld. Houd de knop 3 seconden ingedrukt voor de modus voor het koppelen van apparaten.

#### Stand-by

Hiermee zet u het apparaat aan met de laatst gebruikte instellingen zonder verwarming. Zet het apparaat in de standbymodus met alle functies uitgeschakeld.

#### Verwarmingsmodus

1 keer drukken = koele lucht 2 keer drukken = lage verwarmingsstand 3 keer drukken = hoge verwarmingsstand 4 keer drukken = geen verwarming/geen koele lucht

#### Vooraf ingestelde modus

Druk herhaaldelijk op Vooraf ingestelde modus om tussen de 6 voorgeprogrammeerde vuurbeelden te wisselen (+ eventueel 3 door de gebruiker ingestelde vuurbeelden).

## AFSTANDSBEDIENING

Controleer of er 2 AAA-batterijen in de afstandsbediening zijn geplaatst. Het batterijniveau wordt aangegeven door de kolom met balkjes rechts van het temperatuurdisplay wanneer het apparaat in de stand-bymodus staat. 5 balkjes geven aan dat de batterijen vol zijn, 1 balkje geeft aan dat de batterijen leeg zijn en onmiddellijk moeten worden vervangen.

#### Knop 1: Vooraf ingestelde modus $\,$ $\!$

Druk hier herhaaldelijk op om tussen de 6 voorgeprogrammeerde vuurbeelden te wisselen + 3 eventueel door de gebruiker gedefinieerde instellingen.

- Pr.1 = Log Burner
- Pr.2 = Modern Loft
- Pr.3 = Lazy Glow
- Pr.4 = Neon Romance
- Pr.5 = Campfire Sparks
- Pr.6 = Glowing Ember
- Pr.7 = In te stellen door gebruiker
- Pr.8 = In te stellen door gebruiker
- Pr.9 = In te stellen door gebruiker

Er zijn 3 slots aan de gebruiker toegewezen om gepersonaliseerde Electric Fire-creaties op te slaan. Kies eenvoudigweg de kleur en de helderheid van de vlam, van het branderbed en van het downlight van het branderbed. Als u de gewenste combinatie hebt geselecteerd, houdt u de knop Vooraf ingestelde modus 3 seconden ingedrukt totdat Pr.7 op het lcd-scherm wordt weergegeven. Druk op de knoppen – en + om slotnummer 7, 8 of 9 te selecteren. Houd de knop Vooraf ingestelde modus 3 seconden ingedrukt om de instelling te bevestigen.

#### Knop 2: Stand-by

Hiermee zet u het apparaat aan met de laatst gebruikte instellingen zonder verwarming. Zet het apparaat in de standbymodus met alle functies uitgeschakeld.

#### Knop 3 en 8: Min - en plus +

Gebruik deze om door verschillende schermmenu's te navigeren.

![](_page_35_Figure_21.jpeg)

#### Knop 4: Vlam hoog/laag

Druk op om hoge vlammen of lage vlammen te selecteren.

F.Lo = lage vlammen

F.HI = hoge vlammen

Knop 5: Vlamstijl

![](_page_36_Picture_6.jpeg)

Druk hier herhaaldelijk op om door het menu van vlamstijlen te bladeren

FL.0 = Vlam uit

FL.1 = Vlamtype A (gas), oranje

FL.2 = Vlamtype A (gas), geel

FL.3 = Vlamtype A (gas), wit

FL.4 = Vlamtype B (brandend hout), oranje

### Knop 6: Stammenkleur 📛

#### AFSTANDSBEDIENING KOPPELEN

Als het scherm van de afstandsbediening oplicht maar niet meer reageert, moet het mogelijk worden gekoppeld met het apparaat. Hiervoor houdt u de standbyknop op het apparaat ingedrukt tot u twee piepjes hoort. Houd vervolgens de stand-byknop op de afstandsbediening ingedrukt tot u één piepje hoort. De afstandsbediening is nu gesynchroniseerd met het toestel.

Druk hier herhaaldelijk op om door het menu voor de stammenkleur te bladeren. Druk in het menu voor de stammenkleur op de plus- en minknoppen om de helderheid van de kleur te verhogen en te verlagen. 1 balkje is gedimd licht, 5 balkjes is de helderste instelling.

Lc.0 = stammenkleur uit

Lc.1 = Rood

Lc.2 = Oranje

- Lc.3 = Geel
- Lc.4 = Groen
- Lc.5 = Lichtblauw
- Lc.6 = Donkerblauw
- Lc.7 = Paars

Lc.8 = Wit

Lc.9 = Automatisch afwisselende kleuren

#### Knop 7: Sfeerverlichting (als het apparaat is uitgerust met de optionele sfeerverlichtingskit) 💢

Druk hier herhaaldelijk op om de sfeerverlichting in te schakelen en door de verschillende kleuropties te bladeren.

## Knop 9: Verwarmingsmodus

Druk hierop om door de opties voor de warmteafgifte te bladeren.

1 keer drukken: Co.A = koele lucht

2 keer drukken: H.Lo = lage verwarmingsstand

3 keer drukken: H.HI = hoge verwarmingsstand

4 keer drukken: mo.H = geen verwarming (verwarming uit / stand-by)

Knop 10: Vonken 🕉

Druk hierop om de functie vonken en rook in of uit te schakelen.

SP.0 = vonken uit

SP.1 = vonken aan

## Knop 11: Downlight branderbed

Druk hier op om door het downlightmenu van het branderbed te bladeren. Druk in het downlightmenu van het branderbed op de plus- en minknoppen om de helderheid van de kleur te verhogen en te verlagen. 1 balkje is gedimd licht, 5 balkjes is de helderste instelling.

dL.0 = licht uit

dL.1 = warm wit

dL.2 = koel wit

#### Knop 12: Ecomodus eco

Druk hierop om de Ecomodus te activeren. Deze modus verlaagt de helderheid van alle verlichtingsstanden en zet de warmteafgifte op de laagste stand, wat resulteert in een lager energieverbruik. Druk nogmaals op de knop om de Ecomodus af te sluiten.

# Knop 13: Kleur Branderbed

Fb.0 = Branderbed uit

Fb.1 = Rood

Fb.2 = Oranje

Fb.3 = Geel

Fb.4 = Groen

Fb.5 = Lichtblauw

- Fb.6 = Donkerblauw
- Fb.7 = Paars

Fb.8 = Wit

Fb.9 = Automatisch afwisselende kleuren

## Knop 14: Geluidseffect

Druk hierop om het menu met geluidseffecten te openen. 1 keer drukken: geluidseffect aan

2 keer drukken: geluidseffect uit

Druk in het menu voor de geluidseffecten op de plus- en minknoppen om het volume te regelen: van 1 balkje (stil) naar 5 balkjes (hard).

## **BEDIENING VIA DE APP**

#### INSTALLATIE EN INSTELLINGEN VAN DE APP

Om uw apparaat te verbinden met de Vision E-Line Solus-app heeft u het volgende nodig:

- ✓ een apparaat met Android of iOS, zoals een tablet of smartphone
- ✓ een netwerk binnen bereik van de haard
- ✓ een geldig e-mailadres dat u kunt gebruiken voor verificatie

Ga naar de appstore van uw apparaat (iOS of Android) om de 'TUYA SMART APP' te downloaden. Open de app na installatie en volg de instructies om een account aan te maken. Een geldig e-mailadres is nodig om het aanmeldproces te voltooien. Nadat uw account is aangemaakt, ontvangt u een aantal toestemmingsverzoeken. Volg de aanwijzingen op het scherm.

#### **APP AUTOMATISCH INSTELLEN**

#### Stap 1

Download de app Tuya Smart uit uw appstore en open deze na installatie op uw toestel.

Maak een Tuya-account aan of log in met een bestaand account.

![](_page_39_Picture_5.jpeg)

#### Stap 2

Tuya laat u automatisch weten dat er een apparaat klaar is om verbinding mee te maken. Als dit niet het geval is, drukt u op de optie Apparaat toevoegen in het midden van het scherm om het apparaat te zoeken.

Wanneer het apparaat is gevonden, drukt u op het pictogram van het apparaat om verbinding te maken.

![](_page_39_Picture_9.jpeg)

#### Stap 3

Nu moet u uw wifi-netwerknaam en wachtwoord selecteren of invoeren. Let op: uw toestel moet met hetzelfde netwerk zijn verbonden.

Zodra het apparaat is aangesloten, wordt het vermeld als 'My Fireplace'. U kunt de naam van het apparaat wijzigen door op het potloodpictogram te drukken.

Als u klaar bent, drukt u op de knop va het apparaat om naar het beginscherm te gaan. Schakel uw apparaat in met de app door op de aan/uit-knop in de linkerbenedenhoek van het scherm te drukken.

![](_page_39_Picture_14.jpeg)

![](_page_39_Picture_15.jpeg)

#### **APP HANDMATIG INSTELLEN**

Druk in het startscherm op de knop **'Add Device'** (apparaat toevoegen). Selecteer **Small Home Appliances** (kleine huishoudelijke apparaten) in het menu.

Selecteer uit de lijst 'small home appliances' de optie **'Heater (Wi-Fi)'** (verwarming wifi). Vervolgens wordt u gevraagd uw wifiwachtwoord in te voeren. Zorg ervoor dat u het juiste netwerk selecteert. Voer uw wifiwachtwoord in en druk op de knop **'Next'** (volgende).

De app vraagt u het apparaat (uw iX-apparaat) te resetten en in de koppelmodus te plaatsen. Voordat u op '**Next**' (volgende) drukt, moet u het apparaat in de koppelmodus zetten. Zorg ervoor dat het apparaat is ingeschakeld voordat u begint. Houd de wifiknop op uw apparaat ingedrukt. De wifiknop bevindt zich aan de onderkant van de rechterbovenhoek. Houd de wifiknop ingedrukt totdat het branderbed rood knippert.

Terwijl het apparaat in de koppelmodus staat met een knipperend rood branderbed, drukt u op 'Next' op de app en kiest u de knop Blink Quickly (snel knipperen). De app begint te zoeken naar het apparaat. Wanneer het koppelen is gelukt, gaat het branderbed groen branden. Als het brandstofbed blauw knippert, betekent dit dat het koppelen is mislukt. Controleer uw netwerkverbinding en herhaal het koppelingsproces.

Als het apparaat eenmaal is gekoppeld kunt u het volledig bedienen en functies gebruiken zoals een wekelijkse timer programmeren met 'Adaptive Start Control'. Dit is een slim apparaat voor thuis dat de huidige temperatuur in de kamer meet en berekent hoeveel tijd nodig is om de kamer tot de gewenste temperatuur te verwarmen. In de weektimermodus bepaalt het apparaat automatisch de tijd waarop de verwarming moet worden ingeschakeld om er voor te zorgen, dat ingestelde temperatuur is bereikt op de gewenste tijd (tot 45 minuten voor de ingestelde tijd).

#### PROBLEMEN MET DE APP OPLOSSEN

Als u problemen ondervindt bij het maken van een verbinding controleert u of:

- ✓ de haard in de stand-bymodus staat,
- ✓ uw apparaat zich binnen het bereik van het netwerk bevindt,
- ✓ uw apparaat is verbonden met uw thuisnetwerk,
- ✓ de nieuwste versie van de app op uw telefoon of tablet is geïnstalleerd,
- ✓ uw netwerk goede signaalsterkte heeft.

Als u nog steeds problemen ondervindt, verwijder dan de app van uw apparaat en installeer deze opnieuw. Herhaal vervolgens de bovenstaande stappen.

#### GEAVANCEERDE RICHTLIJNEN VOOR WIFIROUTER

Draadloze transmissies worden zwakker naarmate u verder van uw draadloze router verwijderd bent. Ze kunnen ook worden verstoord door gangbare bouwstoffen zoals metalen frames, muren en vloeren.

Voor de beste verbinding met uw Solus-apparaat is de locatie van uw draadloze router ten opzichte van uw apparaat essentieel:

- Als het signaal in bepaalde delen van uw huis wegvalt, kan dit het gevolg zijn van een blokkade.
- Grote objecten belemmeren of verstoren vaak een draadloze verbinding, dus u kunt uw router het beste van de grond en uit de buurt van grotere voorwerpen houden.
- Plaats de router niet achter de bank, in een kast of achter een deur.
- Plaats de router niet in de buurt van elektronica zoals magnetrons, lampen, luidsprekers, tv's en monitoren.

#### Als er problemen optreden bij het verbinden van uw apparaat, raden we u aan het volgende te doen:

1 Controleer de locatie van het apparaat ten opzichte van de draadloze router. Zijn er voorwerpen die een probleem met het signaal kunnen veroorzaken?

2 Controleer of u hetzelfde verbindingsprobleem heeft op andere apparaten. U kunt dit doen door hun wifistatus te controleren. U zou bijvoorbeeld de wifistatus van uw mobiele telefoon, tablet, laptop of zelfs uw tv kunnen controleren.

3 Probeer een nieuw apparaat aan uw draadloze netwerk toe te voegen. Hiermee controleert u of het draadloze wachtwoord en de SSID juist zijn.

4 Gebruikt u een wifi-extender? In dat geval schakelt u alle wifi-extenders uit en voegt u een nieuw apparaat (bijvoorbeeld een mobiele telefoon) toe op dezelfde locatie als uw draadloze router. Dit stelt vast dat uw draadloze router nieuwe apparaten zonder problemen accepteert.

5 U kunt ook proberen de draadloze router te resetten.

#### Tips en advies

Als het apparaat buiten het bereik van uw draadloze netwerk is geïnstalleerd, wordt het wifisignaal niet gedetecteerd door het apparaat. Het apparaat staat te ver van uw router af. Mogelijk moet u een signaalversterker aanschaffen om het bereik van uw thuisnetwerk te vergroten. U kunt een wifibooster online, bij een computerwinkel of bij een elektronicawinkel kopen.

#### Hoe weet ik of mijn wifisignaal sterk genoeg is of dat het apparaat zich buiten het bereik bevindt?

Ga voor het apparaat staan en houd een smart-apparaat (zoals een telefoon of tablet), dat al is aangesloten op uw router, dichtbij het bedieningspaneel. Dit bedieningspaneel bevindt zich aan de voorkant van het apparaat aan de rechterkant van de verwarmingsuitgang. Controleer de wifi-indicator op het smart-apparaat om de signaalsterkte te bepalen. Als de signaalsterkte niet als 'vol' wordt weergegeven, kan dit duiden op een verbindingsprobleem. Als de balkjes grijs zijn of er slechts 1 of 2 balkjes worden weergegeven, moet u wellicht de signaalsterkte van uw thuisnetwerk versterken, zodat uw Tuya-app het apparaat kan bedienen.

## **SPRAAKBEDIENING**

U heeft een smart-apparaat van Amazon Alexa of Google Assistant nodig om het spraakbedieningssysteem te gebruiken. Nadat u uw iX-apparaat heeft ingesteld met de Tuya-app, sluit u deze als volgt aan op uw gekozen smartapparaat:

Selecteer in de Tuya-app uw apparaat, dat u naar de Vision Trimline-startpagina leidt, waar u 'Living Room' (woonkamer) en de cirkelvormige temperatuurregelaar ziet. Tik op het pictogram **'Settings'** (instellingen), weergegeven met een pen en lijnen, in de rechterbovenhoek van het scherm. Tik vervolgens op **'Third-party Control'** (bediening via derden) en selecteer **Alexa** of **Google Assistant**. Klik ten slotte op **'Link to Amazon Alexa'**of **'Link to Google Assistant**' en volg de instructies op het scherm om het koppelen te voltooien.

Na het koppelen kunnen de volgende spraakopdrachten worden gebruikt:

Opmerking: <my fireplace> (<mijn haard>) verwijst naar de naam die is ingesteld voor het iX-apparaat bij de instellingen van het smart-apparaat. Dit kan naar wens worden gewijzigd.

| Google-apparaat                                                   |                                                                                                    |  |  |  |
|-------------------------------------------------------------------|----------------------------------------------------------------------------------------------------|--|--|--|
| Functie                                                           | Commando                                                                                                    |  |  |  |
| Fireplace On/Off (Open haard aan/uit)                             | OK Google, turn on <my fireplace=""> (OK Google, zet <mijn haard=""> aan)<br/>OK Google, turn off <my fireplace=""> (OK Google, zet <mijn haard=""> uit)</mijn></my></mijn></my>                                                                                                    |  |  |  |
| Flame On/Off (Vlam<br>aan/uit)                                    | OK Google, turn on flame on <my fireplace=""> (OK Google, zet vlam aan op <mijn haard="">)<br/>OK Google, turn off flame on <my fireplace=""> (OK Google, zet vlam uit op <mijn haard="">)</mijn></my></mijn></my>                                                                                                    |  |  |  |
| Flame Mode<br>Auto/Manual<br>(Vlammodus<br>automatisch/handmatig) | OK Google, set flame mode on <my fireplace=""> to auto (OK Google, zet vlammodus op <mijn<br>haard&gt; op automatisch)<br/>OK Google, set flame mode on <my fireplace=""> to manual (OK Google, zet vlammodus op <mijn<br>haard&gt; op handmatig)</mijn<br></my></mijn<br></my>                                                                                                    |  |  |  |
| Heater On/Off<br>(Verwarming aan/uit)                             | OK Google, turn on heater on <my fireplace=""> (OK Google, zet verwarming aan op <mijn haard="">)<br/>OK Google, turn off heater on <my fireplace=""> (OK Google, zet verwarming uit op <mijn haard="">)</mijn></my></mijn></my>                                                                                                    |  |  |  |
| Heater Auto/Low/High<br>(Verwarming<br>Auto/Laag/Hoog)            | OK Google, set heat mode on <my fireplace=""> to auto (OK Google, zet verwarmingsmodus op<br/><mijn haard=""> op automatisch)<br/>OK Google, set heat mode on <my fireplace=""> to low (OK Google, zet verwarmingsmodus op<br/><mijn haard=""> op laag)<br/>OK Google, set heat mode on <my fireplace=""> to high (OK Google, zet verwarmingsmodus op<br/><mijn haard=""> op hoog)<br/>Alexa, set heat mode on <my fireplace=""> to cool air (Alexa, zet verwarmingsmodus op <mijn<br>haard&gt; op koude lucht)</mijn<br></my></mijn></my></mijn></my></mijn></my> |  |  |  |
| Mijn Flame Preset (Mijn<br>voorinstelling voor<br>vlammen)        | OK Google, set my favourite flame on <my fireplace=""> to 1 (or 2 - 9) (OK Google, zet mijn favoriete vlam op <mijn haard=""> op 1 (of 2 - 9))</mijn></my>                                                                                                    |  |  |  |
| Flame Colour<br>(Vlamkleur)                                       | OK Google, set flame colour on <my fireplace=""> to 1 (or 2, 3, 4) (OK Google, zet vlamkleur op <mijn haard=""> op 1 (of 2, 3, 4))<br/>OK Google, set flame colour on <my fireplace=""> to off (OK Google, zet vlamkleur op <mijn haard=""> uit)</mijn></my></mijn></my>                                                                                                    |  |  |  |
| Flame Height<br>(Vlamhoogte)                                      | OK Google, set flame height on <my fireplace=""> to low (OK Google, zet vlamhoogte op <mijn<br>haard&gt; op laag)<br/>OK Google, set flame height on <my fireplace=""> to high (OK Google, zet vlamhoogte op <mijn<br>haard&gt; op hoog)</mijn<br></my></mijn<br></my>                                                                                                    |  |  |  |
| Sparks On/Off (Vonken<br>aan/uit)                                 | OK Google, turn on sparks on <my fireplace=""> (OK Google, zet vonken aan op <mijn haard="">)<br/>OK Google, turn off sparks on <my fireplace=""> (OK Google, zet vonken uit op <mijn haard="">)</mijn></my></mijn></my>                                                                                                    |  |  |  |
| Fuel Bed Colour (Kleur<br>Branderbed)                             | OK Google, set fuel bed colour on <my fireplace=""> to 1 (or 2 - 9) (OK Google, zet branderbedkleur<br/>op <mijn haard=""> op 1 (of 2- 9))<br/>OK Google, set fuel bed colour on <my fireplace=""> to off (OK Google, zet branderbedkleur op<br/><mijn haard=""> uit)</mijn></my></mijn></my>                                                                                                    |  |  |  |
| Glowing Logs Colour<br>(Kleur gloeiende<br>stammen)               | OK Google, set glowing logs colour on <my fireplace=""> to 1 (or 2 - 9) (OK Google, zet kleur<br/>gloeiende stammen op <mijn haard=""> op 1 (of 2- 9))<br/>OK Google, set glowing logs colour on <my fireplace=""> to off (OK Google, zet kleur gloeiende<br/>stammen op <mijn haard=""> uit)</mijn></my></mijn></my>                                                                                                    |  |  |  |
| Down Light Colour (Kleur<br>onderverlichting)                     | OK Google, set down light colour on <my fireplace=""> to orange (OK Google, zet kleur<br/>onderverlichting op <mijn haard=""> op oranje)<br/>OK Google, set down light colour on <my fireplace=""> to white (OK Google, zet kleur<br/>onderverlichting op <mijn haard=""> op wit)<br/>OK Google, set down light colour on <my fireplace=""> to off (OK Google, zet kleur onderverlichting<br/>op <mijn haard=""> uit)</mijn></my></mijn></my></mijn></my>                                                                                                    |  |  |  |
| Mood Light On/Off<br>(Sfeerverlichting aan/uit)                   | OK Google, turn on mood light on <my fireplace=""> (OK Google, zet sfeerverlichting aan op <mijn<br>haard&gt;)<br/>OK Google, turn off mood light on <my fireplace=""> (OK Google, zet sfeerverlichting uit op <mijn<br>haard&gt;)</mijn<br></my></mijn<br></my>                                                                                                    |  |  |  |
| Mood Light Colour (Kleur<br>sfeerverlichting)                     | OK Google, set mood light colour on <my fireplace=""> to 1 (or 2 - 14) (OK Google, zet kleur sfeerverlichting op <mijn haard=""> op 1 ( of 2-14))<br/>OK Google, set mood light colour on <my fireplace=""> to off (OK Google, zet kleur sfeerverlichting op <mijn haard=""> uit)</mijn></my></mijn></my>                                                                                                    |  |  |  |

| Sound Effect On/Off<br>(Geluidseffect aan/uit)          | OK Google, turn on sound on <my fireplace=""> (OK Google, zet geluid aan op <mijn haard="">)<br/>OK Google, turn off sound on <my fireplace=""> (OK Google, zet geluid uit op <mijn haard="">)</mijn></my></mijn></my>                                                                                                    |  |  |
|---------------------------------------------------------|----------------------------------------------------------------------------------------------------|--|--|
| Volume                                                  | OK Google, mute <my fireplace=""> (OK Google, demp geluid op <mijn haard="">)</mijn></my>                                                                                                    |  |  |
| Timer                                                   | OK Google, set timer on <my fireplace=""> to 30 minutes (or half an hour, 1 hour, 2 hours, etc) (OK<br/>Google, stel de timer op <mijn haard=""> in op 30 minuten (of een half uur, 1 uur, 2 uur, enz.))<br/>OK Google, cancel timer on <my fireplace=""> (OK Google, annuleer timer op <mijn haard="">)</mijn></my></mijn></my>              |  |  |
| Set Room Temperature<br>(Kamertemperatuur<br>instellen) | OK Google, set <my fireplace=""> temperature to N Celsius (N=5-40) (OK Google, stel de<br/>temperatuur op <mijn haard=""> in op N Celsius (N=5-40))<br/>OK Google, set <my fireplace=""> temperature to N Fahrenheit (N=41-104) (OK Google, stel de<br/>temperatuur op <mijn haard=""> in op N Fahrenheit (N=41-104))</mijn></my></mijn></my> |  |  |
| ECO aan/uit                                             | OK Google, turn on ECO on <my fireplace=""> (OK Google, zet ECO aan op <mijn haard="">)</mijn></my>                                                                                                    |  |  |

| Alexa Device                                               |                                                                                                    |  |  |  |
|------------------------------------------------------------|----------------------------------------------------------------------------------------------------|--|--|--|
| Functie                                                    | Commando                                                                                                    |  |  |  |
| Fireplace On/Off (Open                                     | Alexa, turn on <my fireplace=""> (Alexa, zet <mijn haard=""> aan)</mijn></my>                                                                                                    |  |  |  |
| haard aan/uit)                                             | Alexa, turn off <my fireplace=""> (Alexa, zet <mijn haard=""> uit)</mijn></my>                                                                                                    |  |  |  |
| Flame On/Off (Vlam                                         | Alexa, turn on flame on <my fireplace=""> (Alexa, zet vlam aan op <mijn haard="">)</mijn></my>                                                                                                    |  |  |  |
| aan/uit)                                                   | Alexa, turn off flame on <my fireplace=""> (Alexa, zet vlam uit op <mijn haard="">)</mijn></my>                                                                                                    |  |  |  |
| Flame Mode                                                 | Alexa, set flame mode on <my fireplace=""> to auto (Alexa, zet vlammodus op <mijn haard=""> op</mijn></my>                                                                                                    |  |  |  |
| Auto/Manual                                                | automatisch)                                                                                                    |  |  |  |
| (Vlammodus                                                 | Alexa, set flame mode on <my fireplace=""> to manual (Alexa, zet vlammodus op <mijn haard=""> op</mijn></my>                                                                                                    |  |  |  |
| automatisch/handmatig)                                     | handmatig)                                                                                                    |  |  |  |
| Heater On/Off                                              | Alexa, turn on heater on <my fireplace=""> (Alexa, zet verwarming aan op <mijn haard="">)</mijn></my>                                                                                                    |  |  |  |
| (Verwarming aan/uit)                                       | Alexa, turn off heater on <my fireplace=""> (Alexa, zet verwarming uit op <mijn haard="">)</mijn></my>                                                                                                    |  |  |  |
| Heater Auto/Low/High<br>(Verwarming<br>Auto/Laag/Hoog)     | Alexa, set heat mode on <my fireplace=""> to auto (Alexa, zet verwarmingsmodus op <mijn haard=""> op automatisch)         Alexa, set heat mode on <my fireplace=""> to low (Alexa, zet verwarmingsmodus) op <mijn haard=""> op laag)         Alexa, set heat mode on <my fireplace=""> to high (Alexa, zet verwarmingsmodus op <mijn haard=""> op hoog)         Alexa, set heat mode on <my fireplace=""> to cool air (Alexa, zet verwarmingsmodus op <mijn haard=""> op koude lucht)</mijn></my></mijn></my></mijn></my></mijn></my> |  |  |  |
| Mijn Flame Preset (Mijn<br>voorinstelling voor<br>vlammen) | Alexa, set my favourite flame on <my fireplace=""> to 1 (or 2 - 9) (Alexa, zet mijn favoriete vlam op <mijn haard=""> op 1 (of 2 - 9))</mijn></my>                                                                                                    |  |  |  |
| Flame Colour                                               | Alexa, set flame colour on <my fireplace=""> to 1 (or 2, 3, 4) (Alexa, zet vlamkleur op <mijn haard=""> op 1 (of 2, 3, 4))</mijn></my>                                                                                                    |  |  |  |
| (Vlamkleur)                                                | Alexa, set flame colour on <my fireplace=""> to off (Alexa, zet vlamkleur op <mijn haard=""> uit)</mijn></my>                                                                                                    |  |  |  |
| Flame Height<br>(Vlamhoogte)                               | Alexa, set flame height on <my fireplace=""> to low (Alexa, zet vlamhoogte op <mijn haard=""> op<br/>laag)<br/>Alexa, set flame height on <my fireplace=""> to high (Alexa, zet vlamhoogte op <mijn haard=""> op<br/>hoog)</mijn></my></mijn></my>                                                                                                    |  |  |  |
| Sparks On/Off (Vonken                                      | Alexa, turn on sparks on <my fireplace=""> (Alexa, zet vonken aan op <mijn haard="">)</mijn></my>                                                                                                    |  |  |  |
| aan/uit)                                                   | Alexa, turn off sparks on <my fireplace=""> (Alexa, zet vonken uit op <mijn haard="">)</mijn></my>                                                                                                    |  |  |  |
| Fuel Bed Colour (Kleur<br>Branderbed)                      | Alexa, set fuel bed colour on <my fireplace=""> to 1 (or 2 - 9) (Alexa, zet branderbedkleur op <mijn<br>haard&gt; op 1 (of 2- 9))<br/>Alexa, set fuel bed colour on <my fireplace=""> to off (Alexa, zet branderbedkleur op <mijn haard=""><br/>uit)</mijn></my></mijn<br></my>                                                                                                    |  |  |  |
| Glowing Logs Colour<br>(Kleur gloeiende<br>stammen)        | Alexa, set glowing logs colour on <my fireplace=""> to 1 (or 2 - 9) (Alexa, zet kleur gloeiende<br/>stammen op <mijn haard=""> op 1 (of 2- 9))<br/>Alexa, set glowing logs colour on <my fireplace=""> to off (Alexa, zet kleur gloeiende stammen op<br/><mijn haard=""> uit)</mijn></my></mijn></my>                                                                                                    |  |  |  |
| Down Light Colour (Kleur<br>onderverlichting)              | <ul> <li>Alexa, set down light colour on <my fireplace=""> to orange (Alexa, zet kleur onderverlichting op <mijn haard=""> op oranje)</mijn></my></li> <li>Alexa, set down light colour on <my fireplace=""> to white (Alexa, zet kleur onderverlichting <my fireplace=""> op wit)</my></my></li> <li>Alexa, set down light colour on <my fireplace=""> to off (Alexa, zet kleur onderverlichting <mijn haard=""> uit)</mijn></my></li> </ul>                                                                                         |  |  |  |
| Mood Light On/Off                                          | Alexa, turn on mood light on <my fireplace=""> (Alexa, zet sfeerverlichting aan op <mijn haard="">)</mijn></my>                                                                                                    |  |  |  |
| (Sfeerverlichting aan/uit)                                 | Alexa, turn off mood light on <my fireplace=""> (Alexa, zet sfeerverlichting uit op <mijn haard="">)</mijn></my>                                                                                                    |  |  |  |
| Mood Light Colour (Kleur                                   | Alexa, set mood light colour on <my fireplace=""> to 1 (or 2 - 14) (Alexa, zet kleur sfeerverlichting op <mijn haard=""> op 1 (of 2-14))</mijn></my>                                                                                                    |  |  |  |
| sfeerverlichting)                                          | Alexa, set mood light colour on <my fireplace=""> to off (Alexa, zet kleur sfeerverlichting op <mijn haard=""> uit)</mijn></my>                                                                                                    |  |  |  |

| Sound Effect On/Off                                                                                     | Alexa, turn on sound on <my fireplace=""> (Alexa, zet geluid aan op <mijn haard="">)</mijn></my>                                                                                                    |  |
|----------------------------------------------------------------------------------------------------|----------------------------------------------------------------------------------------------------|--|
| (Geluidseffect aan/uit)                                                                                 | Alexa, turn off sound on <my fireplace=""> (Alexa, zet geluid uit op <mijn haard="">)</mijn></my>                                                                                                    |  |
| Volume                                                                                                  | Alexa, turn up volume on <my fireplace=""> (Alexa, zet geluid harder op <mijn haard="">)<br/>Alexa, turn down volume on <my fireplace=""> (Alexa, zet volume op <mijn haard=""> zachter)</mijn></my></mijn></my> |  |
| Set Room Temperature                                                                                    | Alexa, set <my fireplace=""> to 5-104 (Alexa, zet <mijn haard=""> op 5-104)</mijn></my>                                                                                                    |  |
| (Kamertemperatuur                                                                                       | Alexa, make it warmer in here (Alexa, maak het hier warmer)                                                                                                    |  |
| instellen)                                                                                              | Alexa, make it cooler in here (Alexa, maak het hier kouder)                                                                                                    |  |
| ECO aan/uit Alexa, turn on ECO on <my fireplace=""> (Alexa, zet ECO aan op <mijn haard="">)</mijn></my> |                                                                                                    |  |

## SFEERVERLICHTINGSKIT SOLUS

Dit apparaat kan worden gebruikt in combinatie met een led-set voor sfeerverlichting die is goedgekeurd door Vision Fires – de Solus Ambient Light Kit (verkrijgbaar bij uw leverancier). Gebruik geen andere, niet-goedgekeurde led-verlichtingskits, omdat deze het apparaat kunnen beschadigen en de garantie ongeldig kunnen maken. De sfeerverlichtingskit Solus mag alleen worden gebruikt wanneer deze rechtstreeks op het apparaat is aangesloten met behulp van de voorgemonteerde verbindingsadapter (deze bevindt zich in de rechterbovenhoek van het apparaat bij de stekker - Fig. 17). De sfeerverlichtigskit Solus mag niet worden aangepast om los van het apparaat te gebruiken, zoals de kit aanpassen om op een onafhankelijke 240V-voeding te laten werken.

![](_page_46_Figure_2.jpeg)

De sfeerverlichtigskit Solus wordt geleverd als een led-strip van 3 meter met plakstrip, een verlengkabel van 2 meter (niet verlicht) en een tweewegsplitter

die gebruikt kan worden om twee afzonderlijke kits aan hetzelfde apparaat te bevestigen, zodat elke kit naar verschillende richtingen/locaties kan worden geleid.

![](_page_46_Figure_5.jpeg)

BELANGRIJK: Er kan een led-strip van maximaal 6 meter gebruikt worden (met gebruik van twee Solussfeerverlichtigskits en een 2-weg splitter).

**BELANGRIJK: Wanneer u een sfeerverlichtigskit Solus in een Solus-apparaat monteert dat wordt ingebouwd in een gesloten haard (zoals een mediawand),** moet de set tijdens de initiële bouwfase op het apparaat worden gemonteerd. De sfeerverlichtigskit Solus kan niet achteraf worden gemonteerd, omdat de aansluitadapter op het apparaat na installatie in deze installatietypes vaak niet toegankelijk is.

Bij zulke constructies sluit men de set aan wanneer het apparaat aan de daarvoor bestemde houten basis wordt geplaatst. Het apparaat moet dan op dat punt aan de muur of het frame worden bevestigd, zodat de rest van de constructie er volgens ontwerp omheen kan worden gebouwd. De led-strip kan vervolgens voorzichtig naar de daarvoor bestemde plaats worden geleid, zodanig dat de strip of kabel tijdens het proces niet beschadigt. Er kan schade ontstaan als de strip of kabel wordt uitgerekt of vastgeklemd aan een deel van de constructie of installatie. Een beschadigde kabel op het apparaat moet worden vervangen en dit valt niet onder de garantie. Het is het beste om te testen of de Solus-sfeerverlichtigskit correct werkt voordat het laatste beschot van de constructie wordt gemonteerd. Als u er zeker van bent dat de verlichting correct werkt volgens de bediening op de afstandsbediening, kan het laatste beschot geplaatst worden en kan de installatie worden voltooid.

## **REINIGING EN ONDERHOUD**

#### BELANGRIJK: HAAL ALTIJD DE STEKKER UIT HET STOPCONTACT EN LAAT HET APPARAAT AFKOELEN VOORDAT U HET GAAT SCHOONMAKEN.

Reparaties of onderhoud mogen alleen worden uitgevoerd door een daartoe gekwalificeerde deskundige.

Het apparaat moet af en toe worden schoongemaakt met een droge doek. Gebruik geen schoonmaakmiddelen, schuurmiddelen of meubelpoets.

Om het glas schoon te maken gebruikt u een licht vochtige doek en zorgt u ervoor dat u alle vocht volledig droogt met een pluisvrije doek.

Zorg ervoor dat de ventilatieopening van het apparaat stofvrij wordt gehouden door dit af en toe te stofzuigen met een opzetborstel.

## **PROBLEMEN OPLOSSEN**

#### De thermische uitschakeling resetten

Het apparaat is uitgerust met een 'Electronic Safety Control' (elektronische veiligheidscontrole, afgekort als E.S.C.). Dit is een veiligheidsvoorziening die het vuur uitschakelt als het apparaat om welke reden dan ook oververhit raakt, bijvoorbeeld als het is afgedekt. Als de verwarming stopt met werken terwijl het vlameffect normaal blijft werken, duidt dit erop dat de E.S.C. in werking is. De E.S.C. kan pas worden gereset nadat het apparaat is afgekoeld en het apparaat is gereset. De procedure voor het opnieuw instellen van de E.S.C. gaat als volgt:

- 1. Schakel het apparaat uit (handmatige aan/uitknop) en laat het apparaat ongeveer 10 15 minuten uitgeschakeld.
- 2. Verwijder eventuele obstakels in de uitgang van de ventilatorverwarming of de ventilatorbladen, etc.. Zorg ervoor dat de voeding is losgekoppeld van het stopcontact als u dit doet.
- 3. Dan schakelt u het apparaat aan en wordt de E.S.C. gereset.
- 4. Verzeker u ervan dat het apparaat goed functioneert. Als de E.S.C. weer werkt moet het toestel worden gecontroleerd door een bevoegde elektricien.

| PROBLEEM                       | MOGELIJKE OORZAAK                    | OPLOSSING                                                                           |
|--------------------------------|--------------------------------------|-------------------------------------------------------------------------------------|
| Het apparaat gaat<br>niet aan. | Probleem met de voeding.             | Controleer of de stekker in het stopcontact zit en of het apparaat is ingeschakeld. |
|                                |                                      | Controleer de zekering in de stekker en vervang deze indien nodig.                  |
|                                |                                      | Controleer of de hoofdschakelaar op het apparaat is ingeschakeld.                   |
| De                             | De batterijen zijn uitgewerkt.       | Vervang de batterijen.                                                              |
| afstandsbediening              | De afstandsbediening is niet meer    | Verzeker u ervan dat het apparaat is ingeschakeld.                                  |
| werkt niet.                    | gesynchroniseerd met het apparaat.   | Synchroniseer de afstandsbediening opnieuw door                                     |
|                                |                                      | gedurende 3 seconden tegelijkertijd de knoppen -                                    |
|                                |                                      | en + ingedrukt te houden.                                                           |
| Geen warmte.                   | Onjuiste instelling van thermostaat. | Verhoog de gewenste temperatuur naar een                                            |
|                                |                                      | temperatuur, die hoger is dan de huidige                                            |
|                                |                                      | kamertemperatuur.                                                                   |
|                                | Oververhitting kan de E.S.Cfunctie   | Zie hierboven voor de resetprocedure.                                               |
|                                | hebben ingeschakeld.                 |                                                                                     |
| De verwarming                  | De open-raamdetectie is              | Controleer of alle ramen in de kamer dicht zijn.                                    |
| wordt                          | geactiveerd.                         |                                                                                     |
| uitgeschakeld                  |                                      |                                                                                     |

| voordat de     |  |
|----------------|--|
| gewenste       |  |
| temperatuur is |  |
| bereikt.       |  |

## GARANTIE

# OPMERKING: De onderstaande garantie-informatie is alleen van toepassing op aankopen binnen het Verenigd Koninkrijk.

Vision E-Line Solus-apparaten worden standaard geleverd met een garantie van 1 jaar (onderdelen en arbeidsloon) bij aankoop via een erkende dealer. Dit kan gratis naar twee jaar worden verlengd (geldt alleen voor de onderdelen) door uw apparaat binnen 60 dagen na aankoop te registreren.

Ga naar **www.visionfires.co.uk/warranty** om uw apparaat te registreren, de gratis garantieverlenging te activeren of om meer informatie te vinden over het Premium Protect-garantiepakket van 6 jaar.

# e-line SOLUS

www.visionfires.co.uk

![](_page_51_Picture_2.jpeg)

Elektrische apparaten mogen niet bij het normale huisvuil worden weggegooid. Lever deze apart in op een door de overheid aangewezen plaats. Neem contact op met de plaatselijke overheid voor informatie over de beschikbare inzamelsystemen. Als elektrische apparaten op vuilnisbelten of stortplaatsen worden weggegooid, kunnen gevaarlijke stoffen in het grondwater lekken en in de voedselketen terechtkomen, wat schadelijk is voor uw gezondheid en welzijn.

CE

Dit apparaat is conform de veiligheidsnormen EN60335-1 en EN60335-2-30 die de essentiële eisen dekken van de Laagspanningsrichtlijn 2014/35/EU en de EMC-normen EN55014-1; EN55014-2; EN61000-3-2 en EN61000-3-3 die de essentiële eisen dekken van de Europese Elektromagnetische Compatibiliteit 2014/30/EU, en de RED-normen EN300220-2, EN30148 9-1, EN301489-3 en EN6247 die de essentiële eisen dekken van de Europese Richtlijn voor Radioapparatuur 2014/53/EU.

UK CA

Dit apparaat voldoet aan de veiligheidsnormen BS 60335-1 en BS 60335-2-30, die de essentiële eisen dekken van de Electrical Equipment (Safety) Regulations 2016 (S.I.2016 /1101) en de EMC-normen BS 55014-1; BS 55014-2; BS 61000-3-2 en BS 61000-3-3 die de essentiële eisen dekken van de Electro Magnetic Compatibility Regulations 2016 (S.I.2016/1091) en de RED-normen BS300220-2, BS301489-1, BS301489-3 en BS6247 die de essentiële eisen dekken van de European Radio Equipment Regulations 2017.